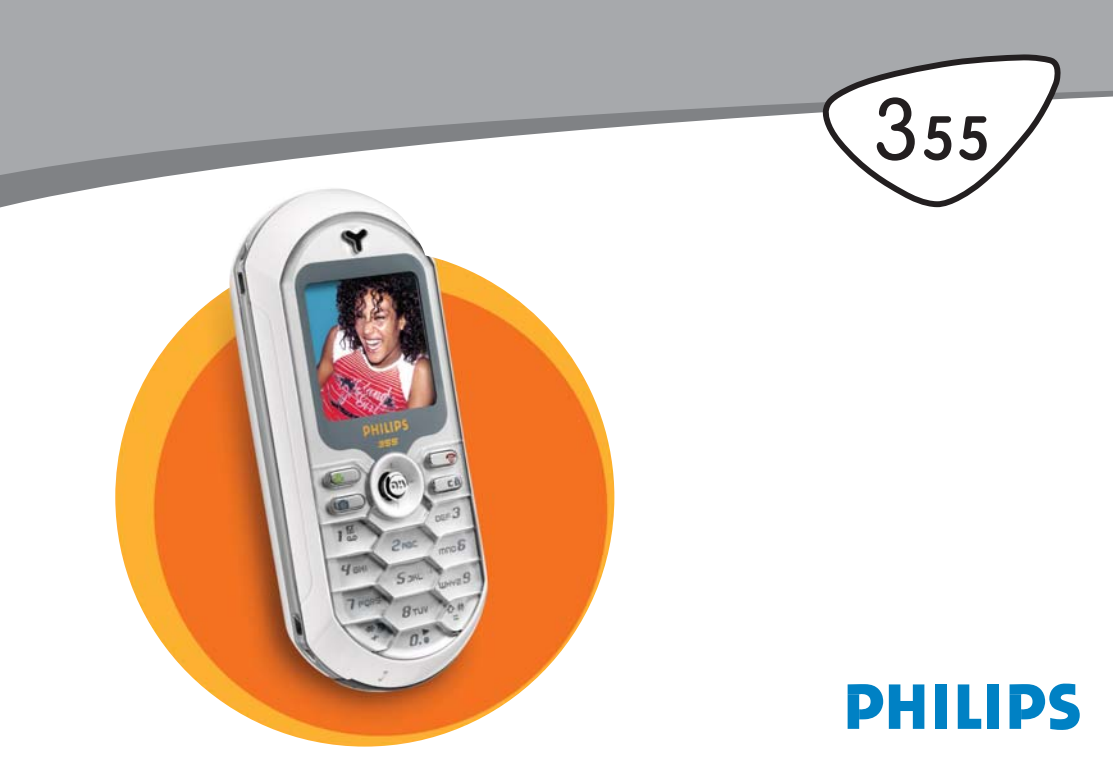

# **Oversigt over telefonen**

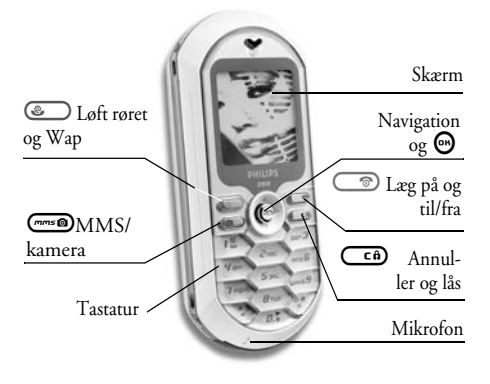

Philips bestræber sig på hele tiden at forbedre produkterne. Derfor forbeholder Philips sig ret til at foretage ændringer i denne håndbog og at trække den tilbage uden varsel. Håndbogen leveres, "som den er og forefindes", og Philips er ikke ansvarlig for evt. fejl, udeladelser og uoverensstemmelser mellem håndbogen og produktet, medmindre loven kræver det.

#### Betjening...

| Tænde/slukke<br>telefonen        | Hold 💿 nede.                                                                                     |
|----------------------------------|--------------------------------------------------------------------------------------------------|
| Taste PIN-kode                   | Tast PIN-koden på<br>tastaturet, og tryk på 😁<br>eller ỡ for at bekræfte.                        |
| Foretage opkald                  | Tast telefonnummeret og tryk<br>på 🌑 for at ringe op.                                            |
| Besvare opkald                   | Tryk på 🌑, når tele-<br>fonen ringer.                                                            |
| Justere lydstyrke til<br>samtale | Tryk på ▲ eller ▼ under<br>samtalen.                                                             |
| Afslutte opkald                  | Tryk på 💿.                                                                                       |
| Åbne hovedmenuen                 | Tryk på \Theta (standby).                                                                        |
| Åbne Telefonbog                  | Tryk på ▼ (standby).                                                                             |
| Bruge Telefonbog                 | Gennemse listen ved at<br>flytte ▲ eller ▼, og tryk på<br>⑥ for at ringe til det<br>valgte navn. |
| Åbne Liste over<br>opkald        | Tryk på ▲ (standby).                                                                             |

| Gå til forrige menu                             | Tryk på 📬.                                                                                                    |
|-------------------------------------------------|----------------------------------------------------------------------------------------------------|
| Vende hurtigt tilbage<br>til standby fra menuer | Hold 🖙 nede.                                                                                                    |
| Låse tastaturet/låse<br>tastaturet op           | Hold <b>Cf</b> nede (stand-<br>by).                                                                                                    |
| Se det sidste opkald                            | Tryk på 逐 (standby).                                                                                                    |
| Skifte sprog                                    | Hold<br>eller ▼ for at vælge et sprog,<br>og tryk på                                                                                                    |
| Åbne en funktion på<br>menuen                   | Tryk på $\textcircled{O}$ , flyt $\checkmark$<br>eller $\blacktriangleright$ for at vælge en funk-<br>tion, og tryk på $\textcircled{O}$ for at<br>åbne undermenuen. Gen-<br>tag for hver funktion, der<br>skal åbnes. |
| Aktivere en stemme-<br>styring                  | Hold 🕑 nede.                                                                                                    |
| Starte WAP                                      | Hold 🔍 nede.                                                                                                    |
|                                                 |                                                                                                    |

#### Begivenheder

Nogle begivenheder vises på den passive skærm (ubesvaret opkald, ny besked osv.). Tryk på 😁 for at åbne den tilsvarende menu, eller hold 🗀 nede for at vende tilbage til den passive skærm.

#### Karrusellen

Karrusellen er en ring af ikoner, der vises på skærmen. Hvert ikon repræsenterer en funktion eller handling på telefonen.

Alle ikoner kan ikke være på skærmen: Du kan se de skjulte ikoner, når du blader ved at trykke på ◀ eller ►.

Du åbner hovedkarrusellen ved at trykke på ⊕, når telefonen er på standby. Flyt ◄ (mod uret) eller ► (med uret), og tryk på ⊕ når den ønskede funktion eller mulighed er valgt, eller tryk på \_\_\_\_6 for at annullere. Der vises en ny underkarrusel eller liste.

Hvis du trykker på ◀ eller ►/▲ eller ▼, skifter du mellem to muligheder, f.eks. Aktiver/deaktiver, Til/ fra, forøge/formindske en værdi osv.

Gennemse karruseller og lister, indtil du finder den ønskede funktion eller mulighed. Når du blader i en liste, vises din aktuelle position på listen vha. et rullepanel i højre side af skærmen. Derefter kan du med navigationstasten vælge eller justere alle telefonens funktioner som beskrevet i de relevante kapitler i denne håndbog.

# Indholdsfortegnelse

| 1 |
|---|
| 1 |
| 1 |
| 2 |
| 2 |
| 2 |
| 4 |
| 4 |
| 4 |
| 4 |
| 4 |
| 5 |
| 5 |
| 5 |
| 5 |
| 6 |
| 6 |
| 6 |
| 6 |
| 6 |
| 7 |
| 7 |
| 7 |
|   |

| Slette telefonbogen7                     |
|------------------------------------------|
| Rulle hurtigt gennem en liste7           |
| 3. Menustrukturen8                       |
| 4. Skrive tekst og tal 11                |
| T9®-funktion11                           |
| Hvad er det?11                           |
| Hvordan bruges det?11                    |
| Almindelig tekstfunktion                 |
| 5. Tage billeder 13                      |
| Betjening                                |
| Billeder                                 |
| Indstillinger til forhåndsvisning        |
| Tage et billede 14                       |
| Fotosamtale: Føje stemme til billeder 15 |
| Se billederne15                          |
| Modtage opkald                           |
| Foretage opkald                          |
| Indsuiinger                              |
| Farvejunktion                            |
| Ludin detillingen 16                     |
| Rilledoplasning 16                       |
| Billedkvalitet 17                        |
| Selvudløser                              |
|                                          |

i

| 6. Mikse musik                           | 18     |
|------------------------------------------|--------|
| Betjening                                | 18     |
| Introduktion                             | 18     |
| Slå spor til                             | 18     |
| Skifte melodi og instrumenter på et s    | oor 19 |
| Ændre tempo                              | 19     |
| Optage et miks                           | 19     |
| Starte optagelsen                        | 19     |
| Administrere optagelsen                  | 20     |
| Oprette din egen stil og dit eget miks   | 20     |
| Fra eksisterende filer                   | 20     |
| Fra bunden                               | 21     |
| Gemme din egen stil                      | 21     |
| Modtage opkald                           | 21     |
| 7. Telefonbog                            | 22     |
| SIM-kortets telefonbog                   | 22     |
| Telefonens telefonbog                    | 23     |
| Føje navne til telefonbogen              | 23     |
| I SIM-kortet                             | 23     |
| I telefon                                | 23     |
| Føje en optegnelse til telefonens telefo | nbog 2 |
| Egne numre                               | 24     |
| Fotoopkald: Se og hør, hvem der ringe    | r24    |
| Redigere og administrere navne           | 25     |
| I SIM-kortet                             | 25     |
| I telefon                                | 26     |
| Foretage opkald                          | 27     |

|    | Alarmnr              | 27 |
|----|----------------------|----|
|    | Andet nummer         | 27 |
| 8. | Indstillinger        | 29 |
|    | Lyde                 | 29 |
|    | Tavs                 | 29 |
|    | Styrke               | 29 |
|    | Ringetone            | 29 |
|    | Ringetone ved besked | 29 |
|    | Equalizer            | 29 |
|    | Tasttoner            | 29 |
|    | Lydalarm             | 30 |
|    | Vibrator             | 30 |
|    | Display              | 30 |
|    | Pauseskærm           | 30 |
|    | Animation            | 31 |
|    | Kontrast             | 31 |
|    | Belysning            | 31 |
|    | Tapet                | 31 |
|    | Genvej               | 31 |
|    | Stemmestyring        | 34 |
|    | Taleopkald           | 35 |
|    | Sikkerhed            | 35 |
|    | Tastaturlås          | 35 |
|    | Off. navne           | 35 |
|    | Spærring             | 36 |
|    | Śkift koder          | 37 |
|    | PIN-kode             | 37 |
|    | Netværk              | 37 |
|    |                      |    |

|      | GPRS-type              | 37 |
|------|------------------------|----|
|      | Registrer igen         | 38 |
|      | Foretrukken liste      | 38 |
|      | Adgangsindstillinger   | 38 |
|      | Kl. og dåto            | 39 |
|      | Vis kl.                | 39 |
|      | Indstil dato           | 39 |
|      | Datoformat             | 39 |
|      | Tidszone               | 40 |
|      | Sommertid              | 40 |
|      | Indstil ur             | 40 |
| :    | Sprog                  | 40 |
|      | Forindstillinger       | 40 |
| 9. E | Beskeder               | 42 |
| :    | SMS                    | 42 |
|      | Sende en SMS           | 42 |
|      | Læs SMS                | 43 |
|      | SMS-indstilling        | 44 |
|      | SMS-arkiv              | 45 |
|      | E-mail                 | 45 |
|      | Indstillinger          | 46 |
|      | Skrive og sende e-mail | 48 |
|      | Modtage og læse e-mail | 49 |
|      | Broadcast              | 53 |
|      | Chat                   | 54 |
| 10.  | MMS                    | 55 |
|      | Oprette en MMS         | 55 |
|      | Vælg modtagere         | 55 |
|      |                        |    |

| Sammensætte en besked       | 55 |
|-----------------------------|----|
| Se valgmulighederne         | 56 |
| Sende en besked             | 57 |
| Hente og afspille en MMS    | 58 |
| Modtage en MMS              | 58 |
| Hente og gemme bilag        | 59 |
| Administrere mapper         | 59 |
| Indstillinger               | 60 |
| Netværkskonto               | 60 |
| Netværk                     | 61 |
| MMS-center                  | 61 |
| Gateway-adresse             | 61 |
| Gateway-port                | 61 |
| Programmeringsindstillinger | 61 |
| 11. Multimedier             | 63 |
| Billedalbum                 | 63 |
| Lydalbum                    | 63 |
| Hukommelsesstatus           | 64 |
| Memo                        | 64 |
| BeD]                        | 65 |
| Kamera                      | 65 |
| 12. Underholdning           | 66 |
| Kalkulator                  | 66 |
| Vækkeur                     | 66 |
| Kalender                    | 66 |
| Opratte en ny beginenhed    | 66 |
| Andre en heginenhed         | 67 |
| 11. nuit en vegivenneu      | 0/ |

| Brikspil                                | 69 |
|-----------------------------------------|----|
| Euroomregner                            |    |
| JAVA                                    | 69 |
| Netværk                                 | 70 |
| Automatisk start                        | 70 |
| <ol><li>Oplysninger om opkald</li></ol> | 71 |
| Opkaldsindstillinger                    | 71 |
| Viderestilling                          | 71 |
| Mailbokse                               | 71 |
| Auto-opkald                             | 72 |
| Fri svårtast                            | 72 |
| Opkald venter                           | 72 |
| Identifikation                          | 72 |
| Liste over opkald                       | 72 |
| Liste over opkald                       | 73 |
| Nulstil                                 | 73 |
| Kald tællere                            | 73 |
| GSM-tællere                             |    |
| GPRS-tællere                            | 74 |
|                                         |    |

| 14. WAP                    | /5             |
|----------------------------|----------------|
| Internettienester          | 75             |
| Indstillinger              | <i>7</i> 9     |
| 15. Operatørtjenester      | 30             |
| GSM-strenge                | 30             |
| DTMF-toner                 | 30             |
| Foretage et nyt opkald     | 31             |
| Besvare et nyt opkald8     | 31             |
| Besvare et tredje opkald8  | 32             |
| Konference                 | 32             |
| Forbinde eksterne samtaler | 33             |
| Ikoner og symboler         | 34             |
| Sikkerhed                  | 35             |
| Fejlfinding                | 39             |
| Tilbehør fra Philips       | <del>)</del> 2 |

# 1 • Introduktion

Læs afsnittet "Sikkerhed" før du begynder at bruge telefonen.

Før du kan bruge telefonen, skal du indsætte et gyldigt SIM-kort fra operatøren eller forhandleren. SIMkortet indeholder oplysninger om abonnement, mobilnummer og en hukommelse til telefonnumre og beskeder (se "Telefonbog" på side 22).

#### Indsætte SIM-kortet

1. Tryk låsen på batteridækslet opad, og løft dækslet, så du kan fjerne det.

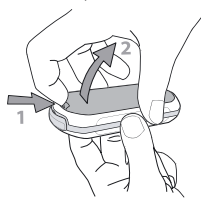

 Tag SIM-kortet ud af holderen, og skub det helt ind under metalbøjlen. Sørg for, at det skrå hjørne af kortet sidder rigtigt.

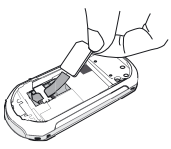

 Skub batteriet på plads med metalkontakterne nedad, indtil det stopper. Lås det fast ved at trykke det nedad.

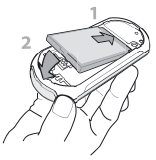

4. Sæt batteridækslet på telefonen igen.

#### Tænde telefonen

- 1. Du tænder telefonen ved at holde 💿 nede.
- Når du tænder telefonen, skal du måske taste PIN-koden (en hemmelig kode på 4 til 8 cifre), som beskytter SIM-kortet mod uautoriseret

brug. PIN-koden er foruddefineret, og du får den af operatøren eller forhandleren. Du kan selvændre PIN-koden (se side 37).

Hvis du taster en forkert PIN-kode 3 gange, låses SIM-kortet. Du kan låse det op med PUK-koden, som du får af operatøren.

#### Indstille dato og tid

Første gang du tænder telefonen, skal du indstille datoen ved at trykke på nummertasterne (tryk på **CD** for at slette et tal). Tryk derefter på 😁 for at bekræfte. Indstil klokkeslættet på samme måde.

Der findes en komplet oversigt over alle dato- og tidsindstillinger på side 39.

#### Kopiere SIM-telefonbogen

Hvis du ikke kopierer SIM-telefonbogen, første gang du tænder telefonen, kan du gøre det direkte fra menuen Telefonbog (se side 22). Hvis du bruger et SIM-kort fra en anden telefon, indeholder SIM-kortet måske din telefonbog eller noget af den. Mobiltelefonen finder selv ud af, om det er tilfældet, og du bliver spurgt, om du vil kopiere SIM-telefonbogen til den indbyggede telefonbog. Tryk på **CD** for at annullere eller på **O** for at acceptere.

Hvad enten du accepterer, afbryder eller annullerer kopieringen, indstilles telefonbogen på telefonen automatisk som standardtelefonbog. Hvis du vil skifte til SIM-telefonbogen, skal du trykke på 💬 og vælge Telefonbog > Indstillinger > Vælg tlf.bog > I SIM-kort.

#### **Oplade batteriet**

Telefonen får strøm fra et genopladeligt batteri. Et nyt batteri er delvist opladt, og der vises en advarsel, når batterispændingen bliver lav.

Vi anbefaler, at du ikke fjerner batteriet, mens telefonen er tændt: I så fald risikerer du at miste dine personlige indstillinger (se oplysningerne om batterisikkerhed på side 87).

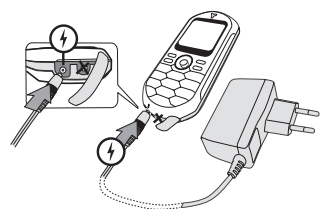

- Når batteriet og batteridækslet er sat på plads, skal du sætte stikket fra opladeren (ligger i pakken med telefonen) i det VENSTRE stik i bunden af telefonen og derefter slutte opladeren til en stikkontakt, som er nem at komme til.
- 2. Batterisymbolet viser status for opladningen:
- Under opladningen ændres de 4 ladeindikatorer: Hver streg svarer til ca. 25% opladning, og det varer ca. 1 3/4 time at oplade batteriet helt.

- Når alle 4 streger står stille, kan du afmontere opladeren.
- Afhængigt af netværket og brugsbetingelserne har batteriet strøm til op til 4 timers taletid og 320 timers standbytid.

Batteriet bliver ikke beskadiget, selvom opladeren er sluttet til mobiltelefonen, når batteriet er fuldt opladt. Du kan kun slukke opladeren ved at tage netstikket ud, så du skal bruge en stikkontakt, som er nem at komme til. Du kan slutte opladeren til et IT-stik (kun Belgien).

3. Hvis du ikke skal bruge telefonen i flere dage, anbefales det at tage batteriet ud.

Du kan bruge telefonen under opladning (bemærk, at vibratorfunktionen slås fra, når du tilslutter opladeren). Hvis batteriet er helt fladt, vises batterisymbolet først efter ca. 5 minutters opladning.

# 2 • Hovedfunktioner

# Åbne og slå op i telefonbogen

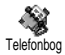

Tryk på ♥, når telefonen er på standby. Indholdet, der vises på skærmen,

Telefonbog afhænger af den valgte telefonbog (SIM-kortets eller telefonens telefonbog) (se også "Telefonbog" på side 22).

Du slår op i telefonbogen under et opkald ved at trykke på ⊕, vælge Vis navneliste, trykke på ⊕ og blade gennem navnene ved at trykke på ▼ eller ▲. Tryk derefter på \_\_\_\_\_b to gange for at vende tilbage til opkaldsskærmen.

### Foretage opkald

- Tast telefonnummeret på tastaturet, når telefonen er på standby. Du retter en fejl ved at trykke på
- Tryk på I for at ringe op, og tryk på I
   for at lægge på.

Ved internationale opkald kan du bruge tegnet "+" i stedet for det normale præfiks: Hold 🕅 nede. Du kan lære at foretage opkald fra telefonbogen i "Telefonbog" på side 22.

# Besvare og afslutte opkald

Når du modtager et opkald, kan du måske se det nummer, der bliver ringet fra (afhænger af dit abonnement og af, om den anden person har valgt at vise sit nummer). Hvis nummeret findes i den valgte telefonbog (se side 22), vises personens navn i stedet for nummeret.

- Du besvarer opkald ved at trykke på
- Du afviser opkald ved at trykke på (2). Hvis du har aktiveret funktionen "Viderestilling" (se side 71), omstilles opkaldet til et andet nummer eller til telefonsvareren.
- Du lægger på ved at trykke på 
   Du lægger på ved at trykke på

Telefonen ringer ikke, hvis den er indstillet til Lydløs (se side 5). Hvis du har valgt Fri svartast (se side 72), kan du acceptere et opkald ved at trykke på alle taster (undtagen ).

### Skifte ringetone

- Tryk på ⊕, vælg Indstillinger > Lyde > Ringetoner, og tryk på ⊕ igen.

#### Låse tastaturet/låse tastaturet op

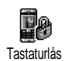

Du kan låse tastaturet, så der ikke sker noget, hvis du kommer til at trykke på tasterne (f.eks. når telefonen ligger i en lomme).

Du låser tastaturet ved at holde **CD** nede, når telefonen er på standby. Du låser tastaturet op ved at holde **CD** nede igen.

# Aktivere lydløs funktion

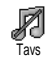

Hvis telefonen ikke skal ringe, når du modtager opkald, kan du slå ringetonen fra på følgende måde:

Tryk på ⊕ og vælg Indstillinger > Lyde > Tavs, og tryk på ▼, indtil lydstyrken er slået Til.

### **Aktivere vibrator**

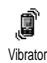

Hvis telefonen skal vibrere, når du modtager opkald, kan du slå vibratoren til på følgende måde:

- Tryk på ⊕, vælg Indstillinger > Lyde > Vibrator, og tryk på ⊕.
- Flyt ▲ eller ▼ for at vælge Til eller Fra, og tryk på
   for at bekræfte.

Ringetonen bliver ikke slået fra, når du slår vibratoren til. Hvis du vil slå ringetonen fra, når vibratoren er slået til, skal du vælge Tavs som beskrevet ovenfor.

Vibratoren bliver automatisk slået fra, når du tilslutter opladeren.

### Fotosamtale: Føje stemme til billeder

Denne funktion kan bruges, når du bruger kameraet og Billedalbum, og giver dig mulighed for at sende en besked med billede og lyd.

- 1. Aktiver kameraet ved at holde mede, når telefonen er på standby.
- Tryk på me for at tage et billede, og tryk på of for at åbne muligheden, og vælg Send via MMS.
- 3. Tryk på ⊕ igen for at åbne vinduet til stemmeoptagelse.
- Tryk på O, vælg den person, du vil sende beskeden til, og bekræft. Tryk to gange på O for at sende beskeden.

På denne måde sender du en besked uden tekst til en person (se også "MMS" på side 55).

# Fotoopkald: Se og hør, hvem der ringer

Denne funktion kan kun bruges, hvis du vælger telefonens telefonbog (ikke SIM-kortets telefonbog).

Denne funktion giver dig mulighed for at føje et eller flere navne til en gruppe. Når en af personerne i gruppen ringer, vises personens navn og billede, og telefonen bruger den ringetone, der er valgt til gruppen.

- 1. Aktiver kameraet ved at holde me nede, når telefonen er på standby, og tryk på mes@ for at tage et billede af din ven og gemme det.
- 2. Vælg Telefonbog > Indstillinger > Gruppeindst. > Grupper. Omdøb en gruppe, og vælg din vens gruppe og en ringetone.
- 3. Tryk på ▼, når telefonen er på standby, vælg et navn i telefonbogen, og tryk på 😁 . Vælg Vælg gruppe for at forbinde navnet med den gruppe, du har omdøbt.

#### Læse dit mobilnummer

Du kan læse dit mobilnummer ved at trykke på V, når telefonen er på standby. Vælg Eget nr., tryk på 😁, vælg Vis, og tryk på 🞯 igen. Dit telefonnummer

vises, hvis det står i SIM-kortets telefonbog. I modsat fald skal du vælge Ny og følge instruktionerne.

Hvis dit eget nummer står i telefonbogen, kan du læse det under et opkald (se "Åbne og slå op i telefonbogen" på side 4).

# Justere lydstyrken i røret

Tryk på ▲ eller ▼ under et opkald for at skrue op eller ned for lydstyrken.

# Slå mikrofonen fra

- Ņ Tays
- Du kan slå mikrofonen fra, så den person, du taler med, ikke kan høre dig. Tryk under et opkald på 😁 , vælg Tavs, og bekræft ved at trykke på 😁 .

#### Slå mikrofonen til

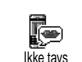

Du slår mikrofonen til under et opkald ved at trykke på 😁 . Vælg lkke tavs, og bekræft ved at trykke på (m). Mikrofonen bliver slået til.

# **Optage en samtale**

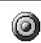

I de fleste lande er der love om optagelse af 0 samtaler. Det anbefales, at du fortæller den Indspil dialog anden person, at du vil optage samtalen. Optag kun samtalen, hvis den anden person er indforstået med det. Du bør også sikre, at optagelsen ikke offentliggøres. Du kan højst optage 1 minut (se "Memo" på side 64).

Du optager en samtale på følgende måde:

Tryk på 🚱 , mens en eller flere samtaler er i gang, for at åbne karrusellen med funktioner.

Hvis du vælger Tavsog derefter Indspil dialog, optager du kun den anden persons stemme.

- Vælg Indspil dialog, og tryk på 😁 . Tryk på 💶, 2. ), eller læg på for at afslutte optagelsen.
- Når du stopper optagelsen eller lægger på, vises et vin-3. due, hvor du kan skrive et navn til optagelsen.
- Tryk på 😁 for at gemme optagelsen, som derefter 4. vises på menuen Multimedia > Mem.

# Slette opkaldslisten

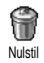

Du sletter opkaldslisten ved at trykke på . Vælg derefter Opkaldsinfo > Liste over opkald > Nulstil. Tryk to gange på 😁 for at nulstille opkaldslisten.

#### Slette SMS-listen

Du sletter hele beskedlisten på en gang ved at trykke på Θ og vælge Beskeder > SMS > Læs SMS > Slet SMS'er. Tryk to gange på 😁 for at slette SMS-slisten.

Du kan også slette alle SMS'er vha. menuen SMS-arkiv. Når du sletter SMS-listen, frigør du hukommelse til nye beskeder.

# Slette telefonbogen

Du sletter indholdet af telefonbogen på en gang ved at trykke på 😁 og vælge Telefonbog > Indstillinger > Slet alt. Tryk på 😁 for at slette telefonbogens indhold.

Denne mulighed kan kun bruges til telefonens telefonbog og IKKE til SIM-telefonbogen.

# Rulle hurtigt gennem en liste

Når du gennemser en liste over f.eks. ringetoner eller begivenheder, kan du trykke på 🖅 for at rulle en hel side og ikke et emne ad gangen.

# 3 • Menustrukturen

Tabellen nedenfor viser hele mobiltelefonens menustruktur (fra niveau 1 til 3) og henvisninger til de sider, hvor du kan læse mere om de enkelte funktioner og indstillinger.

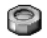

Indstillinger s 29

Lyde s 29

Tavs / Styrke / Ringetone / Ringetone ved besked / Equalizer / Tasttoner / Lydalarm / Vibrator

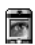

Display s 30 Pauseskærm / Animation / Kontrast / Belysning / Tapet

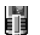

Genvej s 31 Liste over genveje

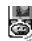

Stemmestyring s 34

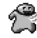

Taleopkald s 35

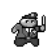

Sikkerhed s 35 Tastaturlås / Off. navne / Spærring / Skift koder / PIN-kode

Netværk s 37 GPRS-type / Registrer igen / Foretrukken liste / Adgangsindstillinger

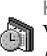

KI. og dato s 39 Vis kl. / Indstil dato / Datoformat / Tidszone / Sommertid / Indstil ur

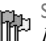

Sprog s 40 Liste over sprog

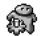

Forindstillinger s 40

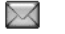

Beskeder s 42

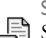

SMS s 42 Sende en SMS / Læs SMS / SMS-indstilling / SMS-arkiv

E-mail s 45 For hver postkasse Indstillinger / Åben mailbox / Send mail

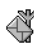

Broadcast s 53 Modtagelse / Emner / Distriktkode

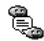

🐑 Chat s 54

MMS s 55 Oprette en MMS / Modtage en MMS / Administrere mapper / Indstillinger

Multimedier s 63 ۲

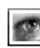

Billedalbum s 63 Liste over billeder

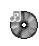

Lydalbum s 63 Liste over lyde

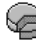

Hukommelsesstatus s 64

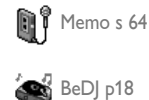

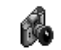

Kamera s 65

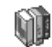

Underholdning s 66

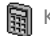

Kalkulator s 66

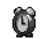

Vækkeur s 66

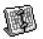

Kalender s 66

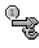

Euroomregner s 69

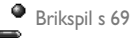

Menustrukturen

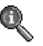

Oplysninger om opkald s 71

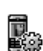

Opkaldsindstillinger s 71 Viderestilling / Mailbokse / Auto-opkald / Fri svartast / Opkald venter / Identifikation

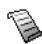

Liste over opkald s 72 Liste over opkald / Nulstil

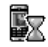

Kald tællere s 73 GSM-tællere / GPRS-tællere

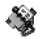

Telefonbog s 22

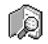

Vis navneliste

Indstillinger Slet alt / Vælg tlf.bog / Gruppeindst. / Kopier til tlf.

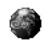

#### **Operatørtjenester s 80**

#### Servicenumre

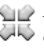

Numrene på denne menu afhænger af, hvilken WW operatør og hvilket abonnement du bruger. Kontakt operatøren.

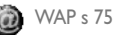

#### Service +

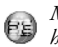

Mulighederne på denne menu afhænger af, hvilken operatør og hvilket abonnement du bruger. Kontakt operatøren.

# 4 • Skrive tekst og tal

Du kan skrive tekst på redigeringsskærmene på to måder: Vha. T9®-funktionen og på almindelig vis. Der findes også to andre funktioner til tal og skilletegn. Ikoner på skærmen viser den aktive tekstfunktion.

### **T9®-funktion**

#### Hvad er det?

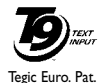

App. 0842463

T9®-funktionen er en intelligent redigeringsfunktion til beskeder, inklusive en omfattende ordbog. Med denne funktion kan du hurtigt skrive tekst. Tryk kun en gang på tasten for hvert bogstav i et ord: Indtastningen analys-

eres, og T9<sup>®</sup> foreslår et ord, som vises på skærmen. Hvis der er flere ord, som svarer til de taster, du har trykket på, fremhæves det ord, du har skrevet: Tryk på <sup>(a1)</sup> for at gennemse listen og vælge blandt de ord, der foreslås af den indbyggede T9<sup>®</sup>-ordbog (se nedenfor).

# Hvordan bruges det?

Tasterne repræsenterer bogstaver og symboler på følgende måde:

(2mc) til (2mc) Bogstaver.

(0:)

15

C Ĥ

(...)

 $\overline{\langle \cdot \rangle}$ 

Tryk for at gennemse listen over mulige ord og hold nede for at gå tilbage.

- Bekræft.
  - Tryk for at slette et ord og hold nede for at slette al tekst.
  - Skift mellem almindelig funktion, små bogstaver og store bogstaver.
    - Skift mellem almindelig funktion, tal og skilletegn.

Eksempel: Sådan skriver du ordet "home":

- Tryk på <u>unit</u> (<u>meb</u>) (<u>meb</u>) (<u>meb</u>) Skærmen viser det første ord <u>på en liste:</u> Good.
- 2. Tryk på <sup>(n)</sup> for at rulle på listen, og vælg Home.
- Du kan trykke på <sup>78</sup>/<sub>2</sub> eller <sup>∞</sup> for at bekræfte ordet Home. Hvis du trykker på <sup>►</sup>, bekræfter du også ordet, og der indsættes et mellemrum, før du skriver det næste ord.

# Almindelig tekstfunktion

Hvis du vil bruge almindelig tekstfunktion, skal du vælge "Abc"-metoden vha. tasten . Med denne funktion skal du trykke flere gange på hver tast for at skrive et bogstav: Bogstavet "h" er det andet bogstav på tasten , så du skal trykke to gange for at skrive "h". Bogstavernes placering på tasten viser, hvor mange gange du skal trykke for at skrive et bestemt bogstav.

Bogstaver, tal og symboler har følgende rækkefølge på tasterne:

# 5 • Tage billeder

Mobiltelefonen har et indbygget digitalt kamera, så du kan tage billeder, gemme dem på telefonen, bruge dem som baggrund eller sende dem til venner og familie.

#### Betjening...

| Slå kameraet til/fra            | Hold come nede for at slå<br>kameraet til, og tryk på<br>co for at slå det fra. |
|---------------------------------|---------------------------------------------------------------------------------|
| Zoome ind/ud                    | Tryk på navigationstasten ▲<br>(op) eller ▼ (ned).                              |
| Skifte<br>kamerafunktion        | Tryk på 💎 for at skifte<br>mellem nat- og normal-<br>funktion.                  |
| Ændre<br>billedopløsning        | Tryk på 🖑 for at skifte fra<br>QVGA til SQVGA til<br>128 × 128.                 |
| Åbne kamera-<br>indstillingerne | Tryk på 😁 , når kameraet er<br>aktivt.                                          |
| Tage et billede                 | Tryk på ॔ऀऀऀऀऀ, når kameraet<br>er aktivt.                                      |

| Gem billedet                  | Tryk på 📶 lige efter optagelsen.    |
|-------------------------------|-------------------------------------|
| Slette billedet               | Tryk på 🗂 lige efter<br>optagelsen. |
| Åbne optage-<br>indstillinger | Tryk på 🕑 lige efter<br>optagelsen. |
| Slå selvudløseren<br>til/fra  | Tryk på 🦾.                          |

På alle kameramenuerne kan du annullere aktuelle handlinger og vende tilbage til standby ved at holde (1) nede.

#### Billeder

#### Indstillinger til forhåndsvisning

Hold mede for at vise kameraskærmen: Kameraet fokuserer automatisk. Ikonerne øverst og nederst på skærmen viser de forskellige funktioner og giver dig mulighed for at indstille selvudløseren.

Alle de funktioner og tastetryk, som beskrives i dette afsnit, kan kun bruges, når kamerafunktionen er aktiv, dvs. når der vises et billedeksempel på skærmen. Tryk på 💬 for at åbne dem. Kamerafunktion

Der er to kamerafunktioner: Normal og Nat. Tryk på for at skifte funktion, og vælg den, der passer til lysforholdene. Funktionerne vises med ikoner nederst på skærmen (sol og måne).

Billedopløsning

Standardstørrelsen med standardformat er 128 × 128. Tryk på  $\langle \overline{\mathcal{P}} \rangle$  for at skifte til Q VGA (320 x 240 punkter), til SQ VGA (160 x 120 punkter) eller til 128 × 128. Den valgte billedopløsning vises nederst til højre på skærmen.

Zoom

Tryk på navigationstasten ▲ eller ▼ for at zoome ind eller ud (et trin ad gangen).

Zoomikonet fremhæves, når zoomfunktionen er aktiveret. Du kan kun zoome ud, hvis du har zoomet ind.

Selvudløser

Med denne mulighed kan du slå funktionen Selvudløser til eller fra (se næste afsnit).

# Tage et billede

Med tasten 📟

1. Hvis selvudløseren er slået fra, og kamerafunktionen er slået til, kan du tage et

billede ved at trykke på 🛲 Billedet vises automatisk på skærmen.

 Tallet på den sorte bjælke øverst på skærmen viser rækken. Billedernes navne vises på menuen Egne billeder som "img\_1.jpg" osv. op til 9999.

Det betyder ikke, at du kan tage 9999 billeder (se "Antal billeder" nedenfor), men at billederne nummereres op til 9999, inklusive de billeder du sletter. Derefter starter nummereringen fra 1 igen.

#### Derefter kan du:

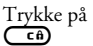

For at slette det billede, du har taget.

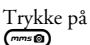

For at gemme det.

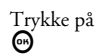

- For at åbne en liste over muligheder: Send via MMS eller e-mail
- Trykke på For at vende tilbage til eksemplet.

#### Med selvudløser

 Hvis selvudløseren er slået til, kan du aktivere den ved at trykke på (tryk på (a:), hvis den er slået fra).  Nedtællingen starter ved -10 sekunder (denne værdi kan ikke ændres). Der lyder en advarsel, 2 sekunder før billedet bliver taget, og igen når billedet bliver taget.

Advarselslyden kan indstilles via kameraindstillingerne. Du kan altid trykke på (16) for at afbryde selvudløseren og vende tilbage til billedeksemplet eller på (16) for blot at afbryde den.

3. Når billedet er taget, skal du følge instruktionerne fra trin 2 i forrige afsnit.

Antal billeder

Antallet af billeder, der kan gemmes på telefonen, afhænger af de valgte indstillinger: Jo højere opløsning du vælger, jo større bliver billedfilerne.

Der vises en meddelelse, hvis der ikke er plads til at gemme det billede, du lige har taget. I så fald skal du slette data (lyd, billeder osv.), før du kan gemme et nyt billede. Vælg Multimedia > Hukommelsesstatus for at se, hvor megen ledig hukommelse der er.

### Fotosamtale: Føje stemme til billeder

Denne funktion kan bruges, når du bruger kameraet og Billedalbum, og giver dig mulighed for at sende en besked med billede og lyd. Maksimumsstørrelsen på en MMS-besked er 50 KB.

- 1. Aktiver kameraet ved at holde mede, når telefonen er på standby.
- Tryk på comp for at tage et billede, og tryk på
   for at åbne muligheden, og vælg Send via MMS.
- 3. Tryk på 😁 igen for at åbne vinduet til stemmeoptagelse.
- Tryk på O, vælg den person, du vil sende beskeden til, og bekræft. Tryk to gange på O for at sende beskeden.

På denne måde sender du en besked uden tekst til en person (se også "MMS" på side 55).

# Se billederne

De billeder, du gemmer, anbringes automatisk på menuen Multimedia > Billedalbum > Egne billeder. Vælg et billede på listen, og tryk på ► for at åbne billedet. Tryk derefter på ▲ eller ▼ for at gå til det næste eller forrige billede, eller tryk på ⊕ for at sende, slette eller omdøbe det. Tryk på ◄ for at vende tilbage til listen.

Som nævnt tidligere kan Fotosamtale også vælges via menuen Billedalbum.

# Modtage opkald

Modtage opkald, mens du bruger kameraet:

- Hvis du besvarer opkaldet, afsluttes alle kamerafunktioner: Billedeksempel, billedoptagelse, selvudløser, menuer osv. Telefonen går på standby, når du lægger på. Hvis du har taget et billede, som ikke er gemt, går det tabt.
- Hvis du afviser opkaldet, afsluttes alle kamerafunktioner også, og du vender tilbage til billedeksemplet.

# Foretage opkald

Hvis du vil foretage et opkald, skal du først holde **Co** nede for at vende tilbage til standby. Tast derefter nummeret, eller vælg navnet i telefonbogen, tryk på **C** for at ringe op, og tryk på **C** for at lægge på.

# Indstillinger

Ud over de indstillinger, som er tilgængelige via billedeksemplet som beskrevet ovenfor, kan du vælge andre indstillinger via nogle menuer. Tryk på 😁 for at få adgang til dem, mens kamerafunktionen er aktiv. I alle tilfælde kan du tage det næste billede med denne funktion ved at vælge en mulighed og trykke på 😁. Tryk på 💶 for at annullere. Når du afslutter kameraprogrammet, bliver de valgte indstillinger gemt, så du bruger dem, næste gang du bruger kameraet, medmindre du ændrer dem igen.

# Farvefunktion

Giver dig mulighed for at vælge en af følgende funktioner: Farve, Sort/hvid, Sepia eller Blå. Den valgte farveeffekt anvendes på billedet (Sepia tager f.eks. et billede i brune/grå farvetoner, som får billedet til at se gammelt ud).Standardfunktionen er Farve.

# Kamerafunktion

Giver dig mulighed for at vælge: Normal og Nat. Standardfunktionen er Normal.

# Lydindstillinger

Både lydalarm og udløsertone kan indstilles via denne menu. Lydalarmen afspilles 2 sekunder, før billedet tages, og udløsertonen afspilles, når det bliver taget. Du indstiller begge signaler ved at vælge Til og trykke på 🐨 for at åbne listen over lyde. Vælg en af lydene, eller vælg <Ny> for at oprette en lyd. Tryk derefter på 🐨 for at aktivere den.

# Billedopløsning

Giver dig mulighed for at vælge en af følgende opløsninger: Q VGA (320 x 240 punkter), SQ VGA

(160 x 120 punkter) og 128 × 128. Standardindstillingen er 128 × 128.

# Billedkvalitet

Giver dig mulighed for at vælge en af følgende billedkvaliteter: Lav, Mellem, Høj. Standardindstillingen er Mellem.

### Selvudløser

Se "Selvudløser" på side 14.

# 6 • Mikse musik

Med BeDJ kan du oprette din egen lyd vha. en foruddefineret BeDJ-stil (som beskrevet nedenfor) eller vha. en SP-MIDI- eller MIDI-ringetone, der ligger på telefonen, eller som du henter via WAP, email osv. (der findes flere oplysninger i de relevante kapitler). Derefter kan du sende dit eget miks til venner og familie eller bruge det som ringetone og alarm osv.

# Betjening...

| Slå BeDJ til/fra                           | Tryk på 😨, og vælg<br>Multimedia > BeDJ.<br>Hold 💶 nede for at slå<br>funktionen fra. |
|--------------------------------------------|---------------------------------------------------------------------------------------|
| Slå et spor til/fra                        | Tryk på en tast fra<br>Tryk på<br>Tryk på<br>på for at slå alle spor fra på en gang.  |
| <b>Optage</b> mikset<br>(starte og stoppe) | Tryk på ∕∞:>.                                                                         |

| Aktivere feltet<br>Tempo     | Tryk på 🖑.                                           |
|------------------------------|------------------------------------------------------|
| Åbne listen over<br>spor     | Hold en tast fra $\frac{12}{12}$ til $\frac{12}{12}$ |
| Åbne skærmen<br>Hjælp        | Tryk på 😵.                                           |
| Åbne listen<br>Indstillinger | Tryk på 🕲 .                                          |

I BeDJ viser den orange farve altid de oplysninger, der bruges, eller et valgt emne.

#### Introduktion

# Slå spor til

- 1. Start BeDJ ved at vælge Multimedia > BeDJ.
- 2. På den BeDJ-skærm, der vises, er den musikalske standardstil valgt (f.eks. Groovy, Techno osv.).
- Øverst til venstre på skærmen er der en lille tabel, som viser aktuelt tempo, status for optagelse (fra som standard) og sporets titel.
- Nederst på skærmen vises 9 spor forbundet med tasterne 10 til 2000 Du kan mikse sporene: Tryk på den tast, der svarer til det spor, du vil slå til.

Der er op til 16 tilgængelige spor: Hold en af tasterne  $2^{\frac{18}{2}}$  til  $4^{\frac{19}{2}}$  nede for at åbne listen over spor.  $5^{\frac{18}{2}}$  bruges altid til stemmesporet.

5. Det aktiverede spor vises med orange, og tabellen foroven viser melodiens titel og instrument.

# Skifte melodi og instrumenter på et spor

Hold en tast fra  $\boxed{r_{\pm}}$  til  $\overleftarrow{r_{\pm}}$  nede, afhængigt af hvilket spor du vil ændre. På den viste liste kan du først skifte den melodi, der bruges til det valgte spor, og derefter ændre melodiens instrumenter.

Melodi

- Navnet på den valgte melodi vises øverst på skærmen. Tryk på ► for at se listen over instrumenter, der bruges til melodien.

Instrumenter

- 1. Det aktuelle instrument i den valgte melodi er det første, der fremhæves på listen.
- Flyt ▼ eller ▲ for at vælge det næste eller forrige instrument, og tryk på 
   for at bekræfte.

# Ændre tempo

- 1. Tryk på 🖑 for at slå feltet Tempo til.
- Det viste tempo (i bpm, dvs. "beats per minute") gælder for alle spor. Tryk på eller ▶ for at sætte tempoet op eller ned. Du behøver ikke at gemme tempoet, som automatisk bliver benyttet.
- 3. Tryk på 💼 eller 💿 for at gå en skærm tilbage.

*Du kan ikke ændre* tempoet, *mens du afspiller et spor eller optager et miks.* 

# Optage et miks

# Starte optagelsen

- Tryk på <sup>(at)</sup>, når du er klar til optagelse. Tælleren starter, og det røde ikon Sender vælges.
- 2. Mens du optager dit miks, kan du:
- Trykke på

For at aktivere det relevante spor.

- Flytte ▲ eller ▼ For at skrue op/ned for lydstyrken på det aktuelle spor
- Flytte eller For at fremhæve det forrige eller næste spor.

3. Trykke på <=> for at stoppe optagelsen.

Optagelsen stopper automatisk, når mikset har en størrelse på 50 KB (omkring 2 minutter). Kapaciteten afhænger af telefonens hukommelse: Vælg Multimedia > Hukommelsesstatus for at se status for hukommelse.

#### Administrere optagelsen

Så snart du stopper optagelsen af et miks, åbnes et vindue, hvor du kan vælge følgende muligheder:

| Remix                | Giver dig mulighed for at optage et nyt miks vha. de samme spor.               |
|----------------------|--------------------------------------------------------------------------------|
| Gentag<br>afspilning | Afspiller det miks, du lige har optaget.                                       |
| Gem                  | Åbner vinduet Gem, hvor du kan<br>skrive et navn til dit miks og gemme<br>det. |
| Send via MMS         | Giver dig mulighed for at sende et miks i en multimediebesked.                 |
| Send via e-mail      | Åbner menuen E-mail, så du kan sende dit miks via e-mail.                      |

Den optagelse, du gemmer, vises med det valgte navn på listen Indstillinger > Lyde > Ringetoner og Multimedia > Lydalbum. *Du kan vælge dit miks som ringetone ved opkald og som alarm til nye begivenheder*.

# Oprette din egen stil og dit eget miks

Med de avancerede indstillinger kan du oprette og mikse din egen musikstil vha. de indbyggede BeDJstilarter (f.eks. Groove, Techno, Disco osv.) eller vha. ringetoner (f.eks. Bach, Cool, Dream osv.).

Listen over ringetoner inkluderer de MIDI-filer, du evt. har hentet via e-mail, WAP osv.

### Fra eksisterende filer

- Tryk på 
   når BeDJ-skærmen er aktiv for at åbne listen over indstillinger.
- Telefonen vender automatisk tilbage til BeDJskærmen, og den valgte ringetones melodi opdeles i spor.
- 4. Derefter kan du som beskrevet ovenfor slå spor til og fra, optage et miks osv.

Antallet af aktive spor afhænger af den valgte melodi.

#### Fra bunden

- Når du vælger Avanceret, åbner BeDJ et komplet sæt af tomme spor.
- Hold [12] nede: Listen over alle MIDI-filer på telefonen vises på skærmen. Vælg en af dem, og tryk på 🐵.
- Gentag disse to trin for at tildele de valgte spor taster fra 
   til
- 5. Når du er klar, kan du optage dit miks (se side 19).
- 6. Tryk to gange på 💮 for at vende tilbage til normal funktion.

Mor dig med at mikse: Du kan tildele alle de 16 spor i en valgt ringetone taster fra  $\frac{1}{12}$  til  $\frac{1}{2}$  på telefonen! På den måde får du tusindvis af kombinationsmuligheder til dit eget miks.

### Gemme din egen stil

Du kan gemme din egen stil på menuen med BeDJstilarter og bruge den senere i et nyt miks. Denne nye stil indeholder alle de spor, du har mikset, men ikke de anvendte effekter.

# Modtage opkald

Hvis du modtager opkald, mens BeDJ er aktiv, slår mobiltelefonen automatisk lyden fra.

- Hvis du besvarer opkaldet, afsluttes BeDJ, og telefonen vender tilbage til standby, når du lægger på.
- 2. Hvis du afviser eller ignorerer opkaldet, kan du arbejde videre i BeDJ.

# 7 • Telefonbog

De handlinger, der beskrives i dette kapitel, kræver, at den relevante telefonbog - dvs. SIM-telefonbogen eller telefonens telefonbog - er valgt.

Mobiltelefonen har to telefonbøger. SIMtelefonbøgen ligger på SIM-kortet, og antallet af optegnelser i den afhænger af kortets kapacitet. Den anden telefonbøg er indbygget i telefonens hukommelse og har plads til 299 navne.

SIM-kortets kapacitet afhænger af kortets type. Kontakt forhandleren, hvis du vil have flere oplysninger om dette emne.

Telefonbogen i telefonens hukommelse deler kapacitet og hukommelse med andre funktioner. Det betyder, at kapaciteten varierer: Jo flere navne, du gemmer, desto færre begivenheder kan du gemme og omvendt. Det maksimale antal navne og begivenheder er 299, forudsat at der ikke bruges nævneværdig hukommelse til andre funktioner (memoer, lyde, billeder osv.).

På menuen Telefonbog kan du vælge en af de to telefonbøger: SIM-telefonbøgen eller telefonens telefonbøg. Når du skriver nye navne i en af telefonbøgerne, bliver de føjet til den valgte telefonbøg. Muligheden Slet alt sletter IKKE SIM-telefonbogens indhold.

Kopier til tlf. kopierer indholdet af SIM-kortet til telefonen. Hvis du vælger denne mulighed to gange, dubleres alle navnene.

### SIM-kortets telefonbog

Første gang du bruger et SIM-kort, skal du følge installationsvejledningen til SIM-kort på side 1. Fortsæt derefter til afsnittet "Føje navne til telefonbogen" nedenfor.

Tryk på ⊕, og vælg Telefonbog > Indstillinger > Vælg tf.bog. Tryk derefter på ▲ eller ▼ for at vælge telefonbogen på SIM-kortet. Navnene i denne telefonbog kan kopieres til telefonens telefonbog.

Hvis du har annulleret eller afbrudt den automatiske kopiering af SIM-telefonbogen, første gang du valgte den, kan du gøre det manuelt: Tryk på 💬 og vælg Telefonbog > Indstillinger. Vælg derefter Kopier til telefon.

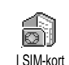

Når du kopierer SIM-telefonbogens indhold til telefonen, kan du stadig bruge den, selvom den indeholder færre felter med oplysninger.

# **Telefonens telefonbog**

Mobiltelefonen administrerer kun en telefonbog ad gangen og ignorerer oplysninger i den anden telefonbog: Hvis f.eks. "Smith" findes i begge telefonbøger, og du sletter navnet i telefonens telefonbog, bevares navnet i SIM-telefonbogen.

Som standard er telefonens telefonbog valgt. Den har plads til 299 navne, som kan slettes på en gang med muligheden Slet alt. Afhængigt af SIM-kortets kapacitet kan du kopiere navnene fra telefonens telefonbog til SIMtelefonbogen (se "Kopier til SIM" på side 27).

# Føje navne til telefonbogen

# I SIM-kortet

Føje navne til SIM-telefonbogen:

- Tryk på ▼ for at åbne telefonbogen, og vælg Ny. Tryk derefter på .
- 2. Skriv navnet og nummeret, og tryk på 😁 .

Et nummer kan være på op til 40 tal, afhængigt af SIM-kortet.

Hvis du husker at taste det internationale præfiks, landekoden og evt. områdenummeret til alle numre, inklusive lokale numre, kan du altid ringe til dem.

 Vælg den type nummer, som du knytter til navnet: Telefon, Fax eller Data, og tryk på ⊕ for at bekræfte og gemme navnet i telefonbogen.

# l telefon

Telefonens telefonbog har plads til flere oplysninger end SIM-telefonbogen, inklusive (med det latinske alfabet):

| Op til 20 tegn                        |
|---------------------------------------|
| Op til 40 tegn og<br>" <sub>+</sub> " |
| Op til 50 tegn                        |
| Op til 20 grupper                     |
|                                       |

Du kan oprette op til 299 optegnelser, som hver indeholder højst 7 oplysningsfelter (heraf maks. 5 numeriske felter). Du kan f.eks. gemme to mobilnumre, 3 arbejdsnumre, en e-mail-adresse og en tekstnote til den samme person.

#### Føje en optegnelse til telefonens telefonbog

Tilføje et navnefelt

- Skriv personens efternavn, og tryk på 

   for at bekræfte. Skriv derefter fornavnet, og tryk på
   for at bekræfte.

Et af de to navnefelter kan være tomt, men ikke dem begge. Du går tilbage til det forrige felt ved at trykke pa (ca).

Tilføje et nummer-/tekstfelt

- Telefonen beder dig derefter om en gruppe: Vælg den gruppe, som navnet skal tilhøre, og tryk på
   for at bekræfte. Optegnelsen gemmes derefter i telefonens telefonbog.

 Du kan vælge en bestemt melodi og et billede til hver gruppe, og du kan omdøbe grupper. Vælg Telefonbog > Indstillinger > Gruppeindstillinger, og læs afsnittet "Fotoopkald: Se og hør, hvem der ringer" nedenfor).

#### Egne numre

Muligheden Egne numre i telefonbogen bør indeholde dit eget telefonnummer. Hvis det ikke er tilfældet, anbefaler vi, at du skriver dit eget mobilnummer og andre relevante oplysninger.

Alle felter under "Egne numre" kan være tomme, men du kan ikke slette emnet.

Fotoopkald: Se og hør, hvem der ringer

Denne funktion kan kun bruges, når du har valgt telefonens telefonbog (IKKE SIM-telefonbogen).

Funktionen Fotoopkald giver dig mulighed for at bruge f.eks. et billede fra Billedalbum og en melodi fra listen Ringetoner til de grupper, som du har givet et navn ("Venner", "Kontor" osv.)

Du kan føje en eller flere personer til en gruppe. Når du modtager opkald fra en person, som tilhører en gruppe, vises den pågældende persons navn sammen med det billede, du har valgt til gruppen. Som ringetone benyttes den melodi, du har valgt til gruppen.

Hvorfor ikke definere en gruppe med de vigtigste personer? Brug kameraet, og gem et billede af personerne i Billedalbum. Vælg en ringetone på listen. Når disse personer ringer, kan du både se og høre dem.

- Du kan kun bruge Fotoopkald, hvis du bruger telefonens telefonbog. Hvis du ikke allerede gør det, henvises du til "Kopiere SIM-telefonbogen" på side 2.
- Skriv et navn til gruppen ("Venner", "Børn" osv.), og vælg den melodi og det billede, du vil bruge til gruppen.
- Hold (c) nede for at vende tilbage til standby, og tryk på ♥ for at se indholdet af telefonbogen. Vælg en person, som skal føjes til gruppen, og tryk på (). Vælg derefter muligheden Vælg gruppe, og vælg en gruppe.

Når den pågældende person ringer til dig, bruger telefonen den melodi og det billede, der hører til gruppen.

# Redigere og administrere navne

Når du har gemt navne i telefonbogen, kan du trykke på ♥ for at vælge Telefonbog, når telefonen er på standby. Du kan finde et navn i telefonbogen ved at trykke på en tast, der svarer til det bogstav, som du vil finde i telefonbogen (tryk f.eks. to gange på (@)) for at finde bogstavet "U"). Den første optegnelse, der begynder med dette bogstav, vises. Afhængigt af hvilken telefonbogsmenu du har valgt, har du adgang til nogle af eller alle disse muligheder:

- Slet
- Vis
- Kopier til SIM
- Flash-kald
- Skift type
- Opkald
- Slet alt

- Send SMS
- Send MMS
- Gør til standard
- Kopier til tlf.
- Skift navn
- Inkluder i gruppe
- Tilføj talenummer

# I SIM-kortet

Vælg et navn i SIM-telefonbogen, og tryk på 😁 for at vælge en af følgende muligheder:

- Slet for at slette det valgte navn og nummer
- Ændre for at ændre det valgte navn og tilhørende oplysninger

- Kopier til tfl. for at kopiere det valgte navn og tilhørende oplysninger til telefonens telefonbog.

# l telefon

Tilføje et felt

- Du føjer et nyt felt til en eksisterende optegnelse ved at vælge et navn og vælge Vis. Tryk derefter på ⊕.
- Vælg <Ny>, og tryk på ☺ . Vælg den felttype, der skal tilføjes, og tryk på ☺ . Skriv nummer eller tekst, og tryk på ☺ for at gemme ændringerne.

Numre og tekst vises i den rækkefølge, de er oprettet i. Det første fax- eller telefonnummer, du skriver, bliver standardnummeret. Derfor vises det først på listen. Du kan vælge et andet standardnummer som beskrevet i "Gøre til standard" på side 27. Alfanumeriske felter (noter og e-post) kan kun ændres og slettes. Ændre et felts indhold

- Du kan ændre indholdet af et felt i en eksisterende optegnelse ved at vælge et navn. Tryk derefter på O, vælg Vis, og tryk på O igen.
- 2. Vælg det felt, der skal ændres, og tryk på  $\bigodot$  .
- Vælg Ændre på den viste karrusel, og tryk på

   Foretag de ønskede ændringer , og tryk på

   for at gemme dem.

Ændre et felts type

Du ændrer et felts type i en eksisterende optegnelse ved at gentage trin 1 til 3 i afsnittet "Ændre et felts indhold". Vælg derefter Skift type på karruselmenuen, vælg den nye type, og tryk på 🐨 for at bekræfte.

Hvis du har kopieret SIM-telefonbogen til telefonen, vises nogle numre evt. "uden type" og har ikke noget ikon. Numre "uden type" kan ændres: Følg instruktionerne ovenfor for at definere en type til disse numre.

Slette et felt

Du sletter et felt i en eksisterende optegnelse ved at gentage trin 1 til 3 i afsnittet "Ændre et felts indhold". Vælg derefter Slet på karruselmenuen, og tryk på 🞯 for at bekræfte. Gøre til standard

Gør til standard Gør til standard Det første nummer, du skriver, når du opretter en ny optegnelse, bliver standardnummeret: Det vises først på listen, og der bliver automatisk ringet til det, når du trykker på "løft røret" eller på ☺ og vælger Opkald eller Send SMS. Du kan ændre standardnummeret (f.eks. vælge "Arbejde" som standard i stedet for "Hjem") ved at gentage trin 1 til 3 i afsnittet "Ændre et felts indhold". Vælg derefter Gør til standard på karruselmenuen, og tryk på ☺ for at bekræfte.

Kopier til SIM

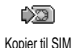

Som tidligere nævnt er det praktisk at skrive navne i SIM-telefonbogen, hvis

du tit skifter telefon. Hvis du kopierer telefonnumre til SIM-kortet, er telefonbogen altid ajour, når du skifter telefonbog eller bruger SIMkortet i en anden telefon.

Du kopierer et nummer til SIM-telefonbogen ved at gentage trin 1 til 3 i afsnittet "Ændre et felts indhold". Vælg derefter Kopier til SIM, og tryk på 🕝.

#### Foretage opkald

#### Alarmnr.

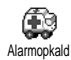

Alarmnummeret ringer til det nummer, der bruges til nødopkald. I de fleste

tilfælde kan du ringe til dette nummer, selvom tastaturet er låst, og du ikke har tastet PIN-koden.

Afhængigt af operatøren kan du ringe til alarmnummeret uden et SIM-kort i telefonen. I Europa er alarmnummeret i de fleste lande 112, men i Storbritannien er det 999.

- Du ringer til dette nummer ved at taste det, når telefonen er på standby, eller ved at trykke på og vælge Telefonbog > Vis navneliste > Alarmnr.
- Tryk på I for at ringe op, og tryk på I
   for at lægge på.

#### Andet nummer

Taste et nummer

Tast et nummer ved at trykke på tasterne, når telefonen er på standby. Tryk på 💩 for at ringe op, og tryk på 🔊 for at lægge på.

Når du trykker på 💬 , får du adgang til en karrusel, hvor du kan ringe til nummeret, gemme det eller sende en SMS.

Vælge et navn

- 1. Tryk på ♥, og vælg en optegnelse.
- 2. Hvis du har valgt SIM-telefonbogen:

- Når du har valgt optegnelsen, skal du trykke på
- trykke to gange på 🞯 for at åbne den næste karrusel. Vælg derefter Opkald , og tryk på 🎯 for at ringe til nummeret.
- 3. Hvis du har valgt telefonens telefonbog:
- Ringe til standardnummeret:
  - Når du har valgt optegnelsen, skal du trykke på
  - trykke på 💮 for at åbne karrusellen til optegnelsen. Vælg derefter Opkald.
- Du kan ringe til ethvert andet nummer ved at vælge Vis, når optegnelsen er valgt. Vælg derefter en opkaldstype på listen (Mobil, Hjem osv.). Tryk på 😁 for at åbne den næste karrusel, og vælg Opkald.

4. Du kan altid lægge på ved at trykke på 💿. Bruge Flash-opkald

Hold en tast fra Zeer til Zeer når Flash-kald side 31): Der etableres forbindelse. Tryk på Do for at lægge på.

Bruge taleopkald

Hold O nede, når telefonen er på standby, og sig et gemt talenummer (se Taleopkald "Taleopkald" på side 35). Hvis telefonen genkender talenummeret, ringer den til det pågældende nummer. Tryk på To for at lægge på.

# 8 • Indstillinger

Menuen Indstillinger giver dig mulighed for at ændre telefonens indstillinger til f.eks. lyd, tid og dato, sikkerhed m.m. Med menuen Forindstillinger kan du ændre flere indstillinger samtidig (se side 40).

# Lyde

#### Tavs

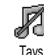

Giver dig mulighed for at slå funktionen Tavs til eller fra. Hvis du vælger Til, bliver alle lydsignaler slået fra, og vibratoren er aktiv.

Funktionen Tavs omfatter også tastetoner.

#### Styrke

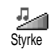

Som standard kan ringetonens lydstyrke indstilles til Mellem. Tryk på ▲ eller ▼ for at ændre ringestyrken fra Tavs til Forøgelse.

#### Ringetone

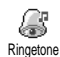

Giver dig mulighed for at vælge en ringetone på listen. Listen inkluderer

melodier, som du modtager i form af bilag til beskeder (via e-mail osv.).

Rul gennem listen ved at trykke på ▲ eller ▼, og hør den valgte melodi. Tryk på 🞯 for at vælge melodien som ringetone, på 🗂 for at annullere, eller flyt til den næste melodi.

Du hører ikke melodien, hvis styrken er slået fra, eller hvis funktionen Tavs er slået til (se side 5).

#### **Ringetone ved besked**

Giver dig mulighed for at slå ringetonen ved modtagne beskeder til og fra. Hvis Ringetone ved besked du vælger Til, kan du også vælge en ringetone til beskeder på listen.

### Equalizer

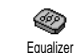

Giver dig mulighed for at vælge blandt forskellige lydindstillinger - også under opkald. I så fald skal du trykke på •

vælge Equalizer, rulle gennem listen og vente et øjeblik for at høre forskellen. Tryk på O for at bekræfte.

### Tasttoner

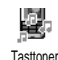

Giver dig mulighed for at slå tastetoner til og fra. Når du har valgt Fra, afspilles DTMF-toner alligevel under opkald (se side 80).
#### Lydalarm

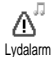

Giver dig mulighed for at slå advarselslyde til og fra:

- Når en begivenhed i kalenderen indtræffer
- Når du ikke har besvaret et opkald
- Når batteriet skal oplades
- Til administration af opkalds varighed første advarselslyd efter 45 sekunder og derefter hvert minut (den person, du taler med, kan ikke høre lyden).

Denne menu giver dig kun mulighed for at slå advarselslydene til/fra - IKKE selve advarslerne. Når du slår advarselslyden til en begivenhed fra, viser telefonen alligevel aftalen på skærmen, hvis du har programmeret en påmindelse, men lyden afspilles ikke.

#### Vibrator

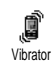

Giver dig mulighed for at slå vibratoren til og fra ved modtagelse af opkald, ved kalenderbegivenheder, ved modtagelse af beskeder og ved advarselslyde.

Vibratoren bliver altid slået fra, når du tilslutter opladeren (eller opladeren til bilens lighterstik).

# Display

## Pauseskærm

Giver dig mulighed for at slå pauseskærmen til og fra. Når den er slået Pauseskærm til, og telefonen er på standby, viser den et lysbilledshow med de jpeg-filer, du har valgt.

Hvis du slår pauseskærmen fra, bliver sparefunktionen automatisk slået til, dvs. at klokkeslættet vises på sort baggrund. På den måde øges batteriets levetid.

1. Når du slår pauseskærmen til, vælger du et billede på listen ved at trykke på ◀ eller ► (du fravælger også billedet ved at trykke på disse taster). Tryk derefter på ▼ for at gå til det næste billede. Når du har valgt billederne, skal du trykke på 🖾 for at slå pauseskærmen til.

Du skal vælge flere billeder (op til 10), før du kan se et lysbilledshow. Hvis du kun vælger et billede til en pauseskærm, vises kun det pågældende billede.

- Vælg Startforsinkelse, og tryk på ▲ eller ▼ for at 2. vælge en værdi. Når telefonen er på standby, starter pauseskærmen efter det valgte interval.
- 3. Vælg derefter Visningstid, og tryk på 😁. Det valgte interval bruges mellem hvert billede i lysbilledshowet.

## Animation

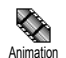

Giver dig mulighed for at slå animation af karruselmenuerne til og fra. Når animation er slået Til, ruller den også

tekster, f.eks. den valgte besked på menuen Læs SMS.

Hvis du slår denne funktion fra, øges batteriets levetid.

### Kontrast

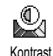

Giver dig mulighed for at vælge forskellige kontrastniveauer.

# Belysning

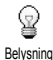

Belysning bliver slået til, når du opkald modtager eller beskeder. gennemser lister og menuer osv. Tryk på ▲ eller ▼ for at indstille belysningens varighed ved at vælge en værdi, og tryk på ⊕ for at bekræfte.

Hvis du slår denne funktion fra, øges batteriets levetid.

# Tapet

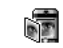

Giver dig mulighed for at slå tapet til og fra. Når funktionen er slået til, vises Tapet valgte billeder i normaleller udtoningstilstand, når telefonen er på standby, hvis du ikke har slået et lydbilledshow til.

Kun JPEG-billeder kan bruges som tapet.

#### Genvej

I stedet for at åbne menuer og gennemse lister kan du få adgang til bestemte funktioner ved at definere en genvej. Herefter kan du hurtigt aktivere en funktion eller ringe op til et nummer ved at holde den pågældende genvejstast nede.

Du kan kun programmere tasterne (2mc) til (2mc) og (", da tasterne (vælg sprog) og ) (ring op til telefonsvarer) er forindstillet og låst. Andre taster kan også være forindstillet og låst, afhængigt af udbyderen.

- 1. Vælg en tast fra 🖉 til 🖏, og tryk på 🚱 .

Hvis den valgte tast er optaget, kan du omprogrammere den: Vælg Indstillinger > Genvej > en genvej på listen. Tryk to gange på  $\textcircled{\mbox{$\varpi$}}$ , vælg Skift, og tryk på  $\textcircled{\mbox{$\varpi$}}$ . Herefter vises listen over funktioner.

 Du bruger en genvej ved at holde den tast, der svarer til en funktion eller et nummer, nede, når telefonen er på standby.

Du kan bruge tasterne  $\overleftarrow{\ }$  til  $\overleftarrow{\ }$  som genveje til følgende funktioner:

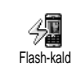

Ringer til et nummer, som du har valgt i telefonbogen.

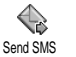

Åbner menuen Send beskeder.

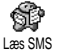

Åbner menuen Beskeder.

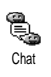

Slår funktionen Chat til, så du hurtigt kan svare afsenderen af en besked.

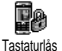

Låser tastaturet og låser det op.

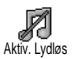

Slår forindstillingen Lydløs til (vibrator til, ringetone fra).

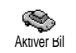

Slår forindstillingen Bil til (høj ringestyrke, fri svartast).

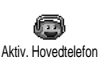

Slår forindstillingen Hovedtelefon til (ringestyrke mellem, fri svartast slået til).

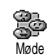

Slår forindstillingen Møde til (vibrator til, ringetone og alle taster indstillet til lydløs).

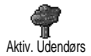

Slår forindstillingen Udendørs til (ringestyrke høj).

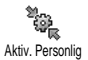

Slår forindstillingen Personlig til.

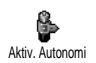

Slår forindstillingen Autonomi til, så batteriets levetid forøges (animation fra, vibrator fra, belysning fra, ringestyrke mellem).

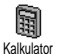

Direkte adgang til Kalkulator.

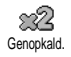

Gentager det sidste nummer.

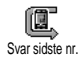

Gentager det nummer, som det sidste opkald kom fra.

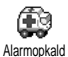

Ringer til alarmnummeret.

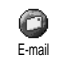

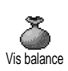

Åbner menuen E-mail, som giver adgang til postkasserne.

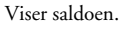

Afhænger af abonnement

Viser samlet pris for udgående opkald.

Afhænger af abonnement

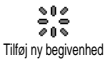

Samlet pris

Åbner menuen Tilføj ny begivenhed i kalenderen.

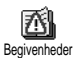

Viser listen Begivenheder på Kalendermenuen.

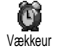

Åbner menuen Vækkeur.

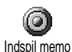

0

WAP

Giver dig mulighed for at optage en ny lyd.

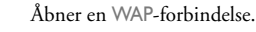

Afhænger af abonnement

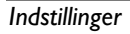

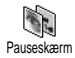

Åbner menuen Pauseskærm til/fra.

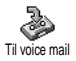

Viderestiller ALLE opkald til telefonsvareren.

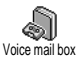

Ringer til telefonsvareren.

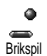

Direkte adgang til Brikspil.

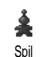

Åbner menuen Spil.

Afhænger af abonnement

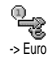

Direkte adgang til euroomregner (fra euro).

Direkte adgang til euroomregner (til euro).

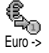

Euroomregneren kræver abonnement og kan kun bruges i eurolandene.

# Stemmestyring

I stedet for at bruge menuer og lister kan du definere en talekommando, som stemmestyring aktiverer en funktion (f.eks. starter Kalkulator).

Du kan bruge stemmestyring til alle de funktioner, som du kan bruge genveje til (se side 31), undtagen "Hent mail" og "Vækkeur".

- Vælg Indstillinger > Stemmestyring > <Ny>, og tryk på ⊕. Vælg derefter en funktion til talekommandoen på listen. Tryk på ⊕ for at bekræfte.
- Når meddelelsen Tryk OK og tal vises, skal du følge instruktionerne på skærmen. Når du bliver bedt om at indspille kommandoen, skal du sørge for, at der ikke er nogen baggrundsstøj, og vælge et kort og enkelt ord, som du udtaler tydeligt.
- Tryk på (c), og gentag de trin, der er beskrevet ovenfor, for at tilføje flere kommandoer.

Du bruger stemmestyring ved at holde 🞯 nede, når telefonen er på standby. Sig derefter kommandoen. Du kan altid afspille, ændre og slette de ord, der indspilles som kommandoer.

# **Taleopkald**

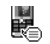

Med taleopkald kan du hurtigt ringe til en person i telefonbogen: Indspil et

Taleopkald talenummer, som ringer til den pågældende person.

- 1. Vælg Indstillinger > Taleopkald > <Ny>, og tryk på 69
- 2. Find på listen det nummer, som du vil definere et talenummer til. Afhænger af den valgte telefonbog (se "Telefonbog" på side 22):
  - SIM-telefonbog: Vælg et navn på listen, og tryk på 😁 ,
  - Telefonens telefonbog: Vælg et navn på listen, vælg derefter det ønskede telefonnummer (hvis der er flere numre til den pågældende person), og tryk på 🕑 .
- 3. Når Tilføj talenr.? vises, skal du trykke på 😁 og følge instruktionerne på skærmen. Når du bliver bedt om at indspille talenummeret, skal du sørge for, at der ikke er nogen baggrundsstøj, og vælge et kort og enkelt ord, som du udtaler tydeligt.

Du bruger stemmestyring ved at holde 🚱 nede, når telefonen er på standby. Sig derefter det talenummer, som svarer til det nummer, du vil ringe til.

Du kan se en liste over de talenumre, du har defineret, hvis du vælger Indstillinger > Stemmestyring eller Stemmeopkald og trykker på 😁 . Du kan altid afspille, ændre og slette de ord, der indspilles som talenumre.

Du kan definere op til 15 stemmenumre (stemmeopkald og stemmestyring).

# Sikkerhed

# Tastaturlås

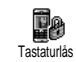

Giver dig mulighed for at låse tastaturet og låse det op ved at holde 💷 nede, når telefonen er på standby. Tastaturet låses automatisk op, når du modtager et opkald.

Du kan vælge, om tastaturet skal låses straks eller efter et interval, ved at vælge Indstillinger > Sikkerhed > Tastaturlås. Vælg derefter en værdi ved at trykke på eller V. Derefter låses tastaturet. Hvis du låser det op ved at trykke på C th, låses det midlertidigt op, mens du bruger telefonen, og låses igen efter det valgte internal

Bemærk, at du godt kan foretage alarmopkald, selvom tastaturet er låst (se side 27).

# Off. navne

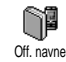

Giver dig mulighed for at administrere listen Off. navne, der indeholder de navne, som det er muligt at foretage opkald til. Du kan begrænse adgangen til listen vha. muligheden Adgang navne.

Denne funktion afhænger af abonnementet og kræver en PIN2-kode (se side 37).

Adgang navne

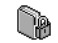

Begrænser opkaldsmulighederne, så der kun kan ringes til navnene på listen Off. Adgang navne navne. Der er kun adgang til navnene på listen Off. navne og ikke til telefonbogen på hovedmenuen.

Denne funktion afhænger af abonnementet og kræver en PIN2-kode (se side 37). Bemærk, at denne funktion måske også gælder for WAP- og e-mailforbindelser via GPRS.

Off. navne

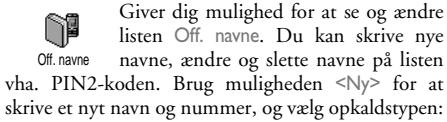

Telefon, Fax eller Data. Navne på listen kan ændres og slettes.

# Spærring

Med denne menu kan du begrænse brugen af telefonen til bestemte numre Spærring og spærre for både udgående og indkommende opkald. Funktionen afhænger af netværket og kræver en speciel adgangskode, som du får af udbyderen.

Udgående opkald

På menuen Udg. opkald kan du vælge R mellem Alle opkald, Internationale Udg. opkald opkald og Int. - ikke lokal (sidstnævnte giver dig mulighed for at ringe hjem fra udlandet). Du kan også deaktivere spærring af udgående opkald. Med disse menuer kan du spærre alle opkald, samtaler, dataopkald og faxopkald.

Indkommende opkald

På menuen Indkom. opkald kan du vælge J. Alle opkald og Ved roaming. Her kan du Indkom. opkald også åbne menuen Annuller, så du kan ophæve spærringen af indkommende opkald. Med disse menuer kan du spærre alle opkald, samtaler, dataopkald og faxopkald.

Status

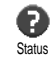

På hver undermenu (Alle opkald, Ved roaming osv.) kan du vælge Status og se, om der er spærret for en bestemt type opkald.

## Skift koder

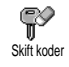

Giver dig mulighed for at ændre PINog PIN 2-koden samt koden til spærring.

Afhængigt af SIM-kortet kræver nogle funktioner måske en PIN2-kode. Det er en hemmelig kode på 4 til 8 cifre, som du får af operatøren.

Hvis du taster en forkert PIN2-kode 3 gange, låses SIM-kortet. Du kan låse det op med PUK2-koden, som du får af operatøren eller forbandleren.

Hvis du taster en forkert PUK-kode 10 gange i træk, låses SIM-kortet, og det kan ikke bruges mere. I så fald skal du kontakte operatøren eller forbandleren.

# PIN-kode

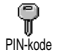

Giver dig mulighed for at slå beskyttelse med PIN-kode til og fra. Hvis beskyttelsen er slået til, skal du taste

PIN-koden, når du tænder telefonen.

Du kan ikke ændre PIN-koden, hvis denne mulighed er slået fra.

#### Netværk

Med denne menu kan du administrere forbindelsen mellem telefonen og netværket, søge efter tilgængelige netværk manuelt og vælge foretrukne netværk.

# GPRS-type

Mobiltelefonen har funktioner, som understøtter GPRS (Global Packet GPRS-type Radio Service), så du kan udveksle data med høj hastighed og hele tiden have forbindelse til Internet og WAP.

Kontakt operatøren, hvis du vil vide mere om GPRS via netværket og abonnementmulighederne. Du skal måske også konfigurere telefonen med de GPRSindstillinger, som operatøren oplyser, vha. de menuer, som beskrives i dette afsnit.

Med denne menu kan du vælge, hvordan telefonen skal sluttes til GPRS-tjenesten:

Altid på

Telefonen har hele tiden forbindelse til GPRStjenesten. Denne mulighed sikrer en hurtig GPRSforbindelse. Energiforbruget er dog højt.

#### Aktiv ved valg

Telefonen opretter automatisk forbindelse til GPRStjenesten efter behov. Denne mulighed sikrer et mindre energiforbrug, men forbindelsen er langsommere.

Ud over disse indstillinger skal du også vælge netværk (GSM eller GPRS) på menuerne i de programmer, du bruger (WAP, MMS, e-mail, osv.).

# Registrer igen

Viser en liste over tilgængelige netværk, når muligheden Manuelt er valgt. Vælg det netværk, du vil bruge, og tryk på for at bekræfte.

### Foretrukken liste

Giver dig mulighed for at definere en liste over foretrukne netværk. Når du har defineret listen, prøver telefonen at oprette forbindelse til et netværk på listen.

# Adgangsindstillinger

Med denne menu kan du oprette flere dataprofiler: Når du bruger WAP eller Adgangsindstillinger sender MMS-beskeder, oprettes der forbindelse til GSM- eller GPRS-netværket med den valgte profil. De muligheder, der beskrives nedenfor, afhænger af operatøren og/eller abonnementet. Nogle operatører sender en SMS med adgangsindstillinger, som gemmes automatisk. Kontakt operatøren, hvis du vil vide mere om dette emne.

Skift navn

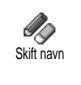

Giver dig mulighed for at skrive et navn til eller omdøbe den valgte profil. Tryk på 🐵, skriv navnet, og tryk på 😁 for at bekræfte.

Nogle forindstillede profiler er måske låst, så de ikke kan omprogrammeres og omdøbes.

Vis

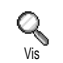

Giver dig mulighed for at se alle indstillinger til den valgte GSM- eller GPRS-profil (ISP-nummer, APN, osv.).

GSM-indst.

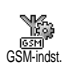

Giver dig mulighed for at vælge eller ændre GSM-indstillinger og giver adgang til følgende emner:

Log på og Adgangskode giver dig mulighed for at logge på og skrive adgangskoden. Skriv oplysningerne, og tryk på ⊕ for at bekræfte.

Telefonnr. giver dig mulighed for at taste det telefonnummer, der skal bruges til forbindelsen. Vælg

Telefonnr., og tryk på ⊕ . Tryk derefter på ▲ eller ▼ , og vælg:

- ISDN-nr. for at taste et ISP ISDN-nummer, ELLER

- Analogt nr. for at taste et analogt nummer. I begge tilfælde skal du taste "+" efterfulgt af det nummer, du har fået af operatøren. Tryk derefter på

Kontakt operatøren for at få at vide, hvilken type nummer du skal vælge.

Inaktivitetstid giver dig mulighed for at vælge et interval, hvorefter telefonen automatisk afbryder en evt. forbindelse og vender tilbage til standby. Vælg Inaktivitetstid, og tryk på ⊕. Vælg derefter en værdi på over 30 sekunder, og tryk på ⊕.

GPRS-indst.

GPRS-indst GPRS-indst GPRS-indst

APN giver dig mulighed for at skrive adressen til et eksternt datanetværk, som du vil oprette forbindelse til, vha. en tekststreng eller IP-adresse, f.eks. wap.udbyder.dk. Vælg APN, og tryk på O. Skriv derefter adressen, og tryk på O. Evt. forbindelsesfejl skyldes som regel forkerte indstillinger: Kontakt operatøren for at sikre, at du bruger de korrekte indstillinger. Nogle operatører kan indstille disse adgangsparametre eksternt. Spørg operatøren, hvis du er i tvivl.

# Kl. og dato

Med denne menu kan du indstille dato og tid, tidszone, sommertid og ændre urets udseende.

## Vis kl.

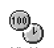

Vælg Analog, Digital eller Miniature, når telefonen er på standby, ved at trykke på ▲ eller ▼. Du kan altid bekræfte ved at trykke på ⊕.

### Indstil dato

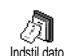

Giver dig mulighed for at indstille datoen vha. tastaturet (du kan også indstille datoen ved at flytte ▲ eller ▼). Tryk på 🕶 for at bekræfte.

# Datoformat

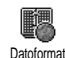

Giver dig mulighed for at vælge et af de to tilgængelige datoformater, Vestlig eller Thai. Tryk på 😁 for at bekræfte.

#### Tidszone

Du skal først indstille tidszone og sommertid. Kontroller derefter dato og tid, hvis de er indstillet. Du kan se tidszonen i et atlas eller et leksikon.

Med muligheden Tidszone kan du vælge <sup>Tidszone</sup> den tidszone, du opholder dig i, i henhold til GMT (Greenwich Meridian Time). Flyt ▲ eller ▼ for at vælge områdets tidszone.

### Sommertid

Denne indstilling bruges kun i lande, hvor der benyttes sommer- og vintertid (f.eks. Greenwich Meridian Time/britisk sommertid).

 $\underbrace{\text{Med denne mulighed kan du slå}}_{\text{Sommerid}} \underbrace{\text{Med denne mulighed kan du slå}}_{\text{sommerid til (om sommeren) eller fra}} (om vinteren) ved at flytte <math>\blacktriangle$  eller  $\blacktriangledown$ . Denne indstilling har betydning for dato og tid og skal derfor indstiller klokkeslættet til 12.00, skifter klokkeslættet automatisk til 13.00, når du slår sommertid fra.

#### Indstil ur

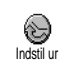

Giver dig mulighed for at indstille uret ved at trykke på tasterne eller ved at flytte ▲ eller ▼ og tælle et minut op eller ned.

# Sprog

Med denne menu kan du vælge sprog til alle menuteksterne. Gennemse listen, og tryk på 😁 for at bekræfte det valgte.

Hvis du holder (<sup>01</sup>) nede, når telefonen er på standby, vises denne menu automatisk.

# Forindstillinger

Denne menu giver dig adgang til en gruppe forindstillinger, så du nemt kan indstille telefonen ved at ændre flere indstillinger samtidig. Hvis du f.eks. vælger Møde, bliver ringetonen slået fra, vibratoren bliver slået til, og tastetonerne bliver slået fra (de øvrige funktioner bruger de indstillinger, du har valgt). Når mødet er forbi, aktiverer du de sædvanlige indstillinger igen ved at vælge Personlig.

Hvis du bruger en genvej til en forindstilling, så du f.eks. kan holde  $\langle m^3 \rangle$  nede for at aktivere Møde (se

"Genvej" på side 31), kan du også vælge Personlig igen vha. den samme genvej.

Indstillingerne i kolonnen Personlig i følgende tabel er standardindstillingerne fra fabrikken. Da disse indstillinger kan ændres, er indstillingerne på din telefon måske anderledes.

i tabellen repræsenterer indstillinger på menuen Personlig (uanset om du har ændret indstillingerne).

| Forindstillinger        | Personlig * | Autonomi | Udendørs | Møde |
|-------------------------|-------------|----------|----------|------|
| Vibrator                | Til*        | Fra      |          | Til  |
| Styrke                  | Mellem*     | Mellem   | Høj      | Tavs |
| Tasttoner               | Til*        |          |          | Fra  |
| Kalenderalarm           | Til*        |          |          |      |
| Batterialarm            | Til*        |          |          |      |
| Ringetone ved<br>besked | Til*        |          |          |      |
| Belysning               | 10 sek.*    | Fra      |          |      |
| Fri svartast            | Fra*        |          |          |      |
| Animation               | Til*        | Fra      |          |      |

\* personlig indstilling

Når du tilslutter ekstraudstyr, bliver indstillingerne i følgende tabel også tilgængelige. Når du afmonterer ekstraudstyret, vender telefonen tilbage til forindstillingen Personlig.

| Forindstillinger til<br>tilbehør | Hovedtelefon | CLA eller<br>oplader | Aktiver Bil |
|----------------------------------|--------------|----------------------|-------------|
| Vibrator                         |              | Fra                  |             |
| Styrke                           | Mellem       |                      | Høj         |
| Tasttoner                        |              |                      |             |
| Kalenderalarm                    |              |                      |             |
| Batterialarm                     |              |                      |             |
| Ringetone ved<br>besked          |              |                      |             |
| Belysning                        |              |                      | Til         |
| Fri svartast                     | Til          |                      | Til         |
| Animation                        |              |                      |             |

# 9 • Beskeder

## SMS

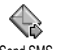

Med Send SMS på menuen Beskeder kan du:

Send SMS

- Sende en standardbesked eller en personlig besked
- Redigere den sidst sendte besked og sende den igen
- Føje en iMelody, foruddefinerede lyde, en animation eller et billede til en besked.

Funktionerne ovenfor er ikke tilgængelige, når telefonen er på standby, hvis funktionen Chat er slået til (se side 54). I så fald kan du kun bruge muligheden Svar.

SMS-standardbeskederne vises på en liste. Tryk på ▲ eller ▼ for at se dem: Med Ring venligst tilbage... kan du vælge en besked med en standardtekst, inklusive dit eget nummer, hvis det er det første nummer på listen Eget nr. (se side 24).

# Sende en SMS

Til et navn på listen

Til standardnummeret, hvis der er flere (telefonens telefonbog), eller til et bestemt nummer (SIMtelefonbogen)

- 1. ČTryk på ♥, vælg navnet, og tryk på 🚱.
- Vælg Send SMS, og tryk på ⊕. Vælg derefter den type besked, der skal sendes, og tryk på ⊕. Skriv beskeden, vedlæg evt. grafik eller lyd, og vælg Send nu eller Gem (se nedenfor).

Til et telefonnummer, du selv vælger (kun telefon-/ navneliste)

- Tryk på ▼, og vælg en optegnelse. Tryk derefter på ⊕, vælg Vis, og tryk på ⊕.
- 2. Vælg nummeret, og tryk på 😁.
- 3. Fortsæt som beskrevet i trin 2 i forrige afsnit.

Til andre navne

Med et bilag

Med denne mulighed kan du føje lyd, et billede eller en animation til en besked. Tryk på 😁 for at bekræfte og føje bilaget til beskeden. Afhængigt af hvilken type fil du vil vedlægge, skal du vælge Tilføj grafik for at vedlægge et punktbillede eller en animation og/eller Tilføj lyd for at vedlægge en melodi. Vælg en undermenu, og vælg et af de tilgængelige emner på den viste liste. Tryk derefter på 😡 for at bekræfte og føje bilaget til beskeden.

Du kan sende op til 2 bilag af 2 forskellige typer med en SMS. Animationer og billeder udelukker hinanden: Hvis du først vælger en animation og derefter et billede, vedlægges kun billedet og omvendt.

Nogle billeder, animationer og lyde er foruddefinerede og følger med mobiltelefonen. Personlige billeder og lyde, som du f.eks. har modtaget via SMS eller e-mail og derefter gemt på den relevante menu, vises automatisk på undermenuerne Egne melodier, Egen animation osv.). Du kan ikke sende disse emner via SMS, hvis de er beskyttet af ophavsret.

Send nu

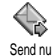

Giver dig mulighed for at sende en besked, du har skrevet (se "Skrive tekst og tal" på side 11, hvis du vil vide, hvordan du skriver tekst og tal). Tryk på 😁 for at bekræfte.

#### Gem

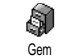

Giver dig mulighed for at gemme den aktuelle besked og dens evt. ikon og melodi. Tryk på 🞯 for at bekræfte.

## Læs SMS

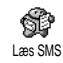

Med Læs SMS på menuen Beskeder kan du se listen over SMS'er, som du har gemt og modtaget, og som først blev

gemt på SIM-kortet. Du har flere muligheder for at administrere dem på mobiltelefonen.

Modtagne beskeder

- De beskeder, du har modtaget og læst, vises med A. De beskeder, du har modtaget, men ikke læst, vises med en lukket konvolut. Vælg en besked, og tryk på 💬 for at læse den. Tryk på 🚱 for at få adgang til følgende muligheder: - Svar til afsender
- Viderestil den valgte besked (vælg en modtager i telefonbogen, eller tast et telefonnummer)
- Slet den valgte besked
- Gem nummer på afsender, hvis det er vedlagt beskeden
- Gem melodi, hvis der blev sendt en melodi sammen med SMS'en

- Gem grafik, hvis der blev sendt billeder eller animationer med beskeden
- Overfør et nummer, der blev sendt i selve beskeden, hvis nummeret står i dobbelte anførselstegn (du kan overføre flere numre fra en besked)
- Opkald til afsenderen (afhænger af operatøren)
- Flyt til arkiv giver dig mulighed for at gemme læste beskeder i telefonhukommelsen. Du kan åbne gemte beskeder ved at trykke på <sup>(1)</sup>/<sub>2</sub>. Vælg derefter Beskeder, SMS-arkiv,

Hvis du flytter en besked til arkivlisten, slettes den på listen over læste SMS'er.

- Rediger en besked i mappen Læs eller SMSarkiv, og send den til en modtager (du kan tilføje et billede eller lyd).

Hvis der er føjet et billede eller en lyd til den besked, du redigerer, skal du først fjerne bilaget og gemme det på menuen Billedalbum eller Egne melodier. Føj derefter bilaget til beskeden igen (se side 43).

#### Gemte beskeder

De beskeder, som du gemmer, vises med ikonet 🛅 i normal funktion eller med et postkasseikon, hvis du har valgt Autogem SMS (se side 45). Vælg en besked, og tryk på 💿 for at læse den. Tryk på 💿, når beskeden vises for at få adgang til beskedfunktionerne, inklusive overførsel af afsenderens nummer.

Slet SMS'er

Giver dig mulighed for at slette alle beskeder i Læs SMS (beskeder på SIM-kortet) og SMS-arkiv (beskeder i telefonens hukommelse) på menuen Beskeder.

# SMS-indstilling

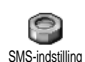

Med denne menu kan du tilpasse en SMS vha. de muligheder, der beskrives nedenfor.

SMS-center

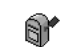

Giver dig mulighed for at vælge et SMScenter. Hvis nummeret ikke findes på SIM-kortet, skal du taste nummeret til dit

# SMS-center SMS-center.

#### Underskrift

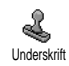

Giver dig mulighed for at underskrive en SMS. Standardunderskriften er dit telefonnummer, der tilføjes i slutningen

af beskeden (hvorved beskedens længde begrænses). Du kan redigere underskriften, ændre og gemme den.

#### Gyldig periode

Denne funktion afhænger af abonnementet.

Giver dig mulighed for at vælge, hvor længe en besked skal gemmes i SMScentret. Denne funktion er praktisk, hvis modtageren ikke har forbindelse med netværket og derfor ikke modtager beskeden straks.

Svar retur

Denne funktion afhænger af abonnementet.

Giver dig mulighed for at slå funktionen Svar retur til og fra. Når den svar retur dit SMS-center sammen med beskeden. Modtageren kan derefter svare vha. dit SMS-center. På den måde øges overførselshastigheden.

Leveringsrapport

Denne funktion afhænger af abonnementet.

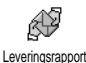

Fortæller vha. en SMS, om din SMS er modtaget eller ej. Denne funktion kan slås til og fra.

Autogem SMS

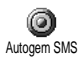

Med denne mulighed kan du slå automatisk lagring af sendte beskeder på menuen Arkiv til og fra.

#### SMS-arkiv

Giver dig mulighed for at se alle læste beskeder, som du har gemt, og at nulstille alle beskeder i arkivet på en gang. Du gemmer en besked ved at vælge Autogem SMS (se ovenfor) eller ved at vælge en modtaget besked og derefter trykke to gange på  $\bigcirc$  og vælge Flyt til arkiv.

#### E-mail

Hvis dit telefonabonnement ikke omfatter e-mail, skal du have en e-mail-konto (via telefonen eller via Internet fra en computer), og du skal spørge udbyderen, hvilke indstillinger du skal bruge. I så fald får du oplyst alle de følgende indstillinger af udbyderen og/eller operatøren, og du skal skrive dem som vist.

Hvis abonnementet omfatter e-mail, skal du blot taste dit brugernavn, din adgangskode og din e-mailadresse. Operatøren kan også være din e-mailudbyder.

Telefonen er måske konfigureret ved leveringen. I så fald er de fleste indstillinger allerede foretaget, og du behøver ikke at ændre dem (undtagen Log på, Adgangskode og E- mail-adr., som du selv vælger, når du opretter en e-mail-konto).

Du skriver tekst og tal, inklusive specialtegn som f.eks. @ og % som beskrevet i tegntabellen på side 12.

### Indstillinger

Netværksadg.

Med denne menu kan du konfigurere telefonen og administrere forbindelsen til GSM- eller GPRSnetværket, så du *derefter* kan oprette forbindelse til den server, som skal bruges til at sende og modtage email.

Alle de funktioner, der beskrives nedenfor, afhænger af operatøren og/eller abonnementet.

- Tryk på ⊕, vælg Beskeder > E-mail > E-mail 1 > Indstillinger, og tryk på ⊕.
- 2. Vælg Netværksadg., og tryk på 😁 .

Netværk

Med denne menu kan du vælge den type netværk, du vil bruge, når du Netværk opretter forbindelse.

GSM eller GPRS: Mobiltelefonen kan kun bruge GSM- eller GPRS-netværket til e-mail.

GPRS først: Mobiltelefonen prøver først at oprette forbindelse til GPRS-netværket og derefter til GSMnetværket, hvis GPRS-netværket ikke er tilgængeligt.

Hvis du vælger denne mulighed, skal både GSM- og GPRS-indstillingerne være konfigureret.

#### GPRS-indst.

Med denne menu kan du skrive eller ændre de GPRS-indstillinger, som du får af operatøren, dvs.: APN, Log på og Adgangskode. Du skal skrive alle oplysningerne som beskrevet af operatøren.

Evt. forbindelsesfejl skyldes som regel forkerte indstillinger: Kontakt operatøren for at sikre, at du bruger de korrekte GPRS-indstillinger.

#### GSM-indst.

Med denne menu kan du skrive eller ændre de GSM-indstillinger, som du får af operatøren, dvs.: Telefonnr., Autosluk,

GSM-indst. af operatøren, dvs.: Telefonnr., Autosluk Log på og Adgangskode. Skriv dem som beskrevet.

Telefonnn:: Giver dig mulighed for at skrive det telefonnummer, som du har fået af Internetudbyderen og skal bruge til at oprette forbindelse. Tryk på ▲ eller ▼ for at vælge:

- ISDN-nr. for at taste et ISP ISDN-nummer ELLER
- Analogt nr. for at taste et analogt nummer. Tryk derefter på 💬 .

Kontakt Internetudbyderen for at få at vide, hvilken type nummer du skal vælge.

Autosluk: Giver dig mulighed for at vælge, hvor længe telefonen skal være passiv, før den automatisk afbryder en evt. forbindelse til netværket. Tryk på ▲ eller ▼ for at vælge en værdi fra 3 til 10 minutter, og tryk på ⊕ for at bekræfte.

Hvis der ikke foregår nogen kommunikation med netværket, afbrydes forbindelsen automatisk efter det valgte interval.

Log på og Adgangskode har du selv valgt, da du oprettede kontoen. Skriv også dem som beskrevet. Adgang til e-mail-server

De menuer, der beskrives i dette afsnit, indeholder indstillinger, som er nødvendige for at oprette forbindelse til Internetudbyderens e-mail-server via mobiltelefonen. De fleste indstillinger oplyses af udbyderen og skal anføres som beskrevet.

 Tryk på ⊕, vælg Beskeder > E-mail > E-mail 1 > Indstillinger, og tryk på ⊕.

- Vælg E-mail-server, og tryk på 
   S. Følgende felter skal udfyldes: POP3-adr., SMTP-adr., Log på, Adgangskode og E-mail-adr.
- POP3-adr.: Giver dig mulighed for at skrive IPeller DNS-adressen til den POP3-server, der bruges til at modtage e-mail.
- SMTP-adr.: Giver dig mulighed for at skrive IPeller DNS-adressen til den SMTP-server, der bruges til at sende e-mail.

ADVARSEL! Afhænger af netværket! Hvis du bruger en email-forbindelse via GPRS, og telefonoperatøren <u>ikke</u> er email-udbyder, skal du kontakte operatøren for at få den korrekte adresse til SMTP-serveren og skrive den i dette felt.

I visse tilfælde vælger du selv Log på, Adgangskode og E-mail-adr., når du opretter kontoen. Skriv dem som beskrevet.

Kontonavn

Med denne menu kan du omdøbe de tilgængelige email-konti.

En e-mail-konto kan være konfigureret med operatørens navn. I så fald kan du ikke ændre navnet.

 Tryk på ⊕, vælg Beskeder > E-mail > E-mail 1 > Indstillinger > Kontonavn, og tryk på ⊕. Avanceret

De menuer, der beskrives i dette afsnit, omfatter avancerede indstillinger, som evt. er konfigureret fra fabrikken, så du behøver ikke at ændre dem.

Hvis felterne i disse menuer er tomme, eller der opstär problemer med forbindelsen, skal du kontakte Internetudbyderen.

POP3-port: Her kan du skrive nummeret på den POP3-port, som bruges til at **modtage** e-mail.

SMTP-port: Her kan du skrive nummeret på den SMTP-port, som bruges til at **sende** e-mail.

DNS-adr.: Her kan du skrive DNS-adressen på det eksterne datanetværk, som du vil oprette forbindelse til.

SMPT-godk.: Her kan du slå godkendelse på SMTP-serveren til/fra.

I de fleste europæiske lande skal denne menu være indstillet til Fra: Dine e-mails bliver IKKE sendt, hvis du vælger Til. Kontakt udbyderen, hvis du vil have flere oplysninger.

#### Skrive og sende e-mail

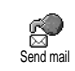

Med menuen Send mail kan du sende email til en eller flere modtagere samtidig, inklusive bilag som f.eks. et

jpeg-billede. Når beskederne er modtaget, kan de sendes videre, og bilagene kan åbnes med den korrekte software.

Til en eller flere modtagere

- Tryk på ⊕, vælg Beskeder > E-mail, og vælg derefter E-mail 1 eller E-mail 2, afhængigt af hvilken mulighed du vil bruge. Vælg Send mail, og tryk på ⊕.

Hvis du vælger SIM-telefonbogen, kan du ikke se nogen e-mail-adresser, men du kan skrive adressen i et redigeringsvindue. Se "Telefonbog" på side 22, som indeholder oplysninger om valg af telefonbog.

- Vælg et navn på listen, og tryk på G for at føje det til adresselisten, eller tryk på G for at annullere og vende tilbage til den forrige undermenu.
- På listen Adresser skal du trykke på ☺ for at ændre e-mail-adressen eller slette på den på listen. Du kan også vælge Tilføj adr. og trykke på

- 5. Gentag trin 2 til 4 for at tilføje flere modtagere.
- Vælg Godk. liste, og tryk på 
   Skriv evt. et emne til din e-mail, og tryk på
- Skriv i det næste vindue teksten til din e-mail (dette felt kan også være tomt). Tryk på 
   når du er klar til at sende din e-mail.

Du kan lære, hvordan du skriver tekst i "Skrive tekst og tal" på side 11. Hvis du lukker menuen Send e-mail, før du har sendt din e-mail, bliver indholdet slettet.

- Vælg Ændre mail, og tryk på 
   , hvis du vil ændre indholdet af din e-mail. Herefter vender du tilbage til trin 2: Følg instruktionerne derfra for at udfylde modtagerlisten og sende din email.
- Vælg Send nu, og tryk på 
   for at sende din email. Mobiltelefonen opretter forbindelse til Internetserveren, sender din e-mail til navnene på modtagerlisten og afbryder forbindelsen.

Du kan annullere denne handling ved at holde (1) nede. Mobiltelefonen afbryder derefter forbindelsen til serveren, lukker e-mail-menuen og vender tilbage til standby. Forbindelsen afbrydes også, hvis du åbner menuen Indstillinger, mens der er forbindelse. I så fald mister du din e-mail.

Afhængigt af opkaldsindstillingerne (se "Opkald venter" på side 72) kan du modtage opkald, mens telefonen bruger en e-mail-forbindelse. I så fald - og hvis du vil besvare det indkommende opkald - skifter telefonen til opkaldsskærmen, og e-mail-menuen lukkes. Telefonen vender tilbage til standby, når du lægger på.

Med en lyd eller et billede

- Gentag trin 1 til 7 ovenfor. Vælg Tilføj lyd eller Tilføj grafik, og tryk på 🚱.
- I begge tilfælde vises en liste over de tilgængelige JPEG-, BMP-, GIF-, AMR- og MIDI-filer. Vælg en billed- eller lydfil, og tryk på ☺.

Du kan kun vedlægge en JPEG-fil ad gangen. Hvis du lukker menuen Send e-mail, før du har sendt din email, bliver indholdet (inklusive bilag) slettet.

 Vælg Ændre mail eller Send nu, og tryk på 
 for at bekræfte.

# Modtage og læse e-mail

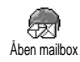

E-mail modtages via en server, som du skal oprette forbindelse til for at hente beskederne til mobiltelefonen (nogle operatører sender en SMS, når du har fået e-mail). Du skal hente overskrifterne fra serveren, før du henter dine e-mails.

**O**prette forbindelse til serveren

#### Forbindelsesprocessen

 Tryk på ⊕, og vælg Beskeder > E-mail. Vælg derefter E-mail 1 eller E-mail 2, afhængigt af hvilken mulighed du vil bruge. Vælg Åben mailbox, og tryk på ⊕.

Mailbox 1 og 2 har samme indstillinger og muligheder. Hvis du konfigurerer dem forskelligt, kan du bruge to forskellige e-mail-adresser på telefonen.

- 2. Mobiltelefonen opretter automatisk forbindelse til e-mail-serveren og henter e-mail-overskrifterne. Hvis du ikke har modtaget e-mail, vises beskeden Liste tom på skærmen. Ellers vises e-mail-overskrifterne på en liste.
- 3. Det samlede antal modtagne og ventende emails på serveren vises øverst på skærmen sammen med det antal sider, der kræves for at vise alle overskrifter.
- Mobiltelefonen henter fem e-mail-overskrifter ad gangen. Hvis ordet Næste (eller Tidligere) vises i slutningen (eller begyndelsen) af listen, er

der flere e-mail-overskrifter: Vælg en mulighed, og tryk på  $\bigodot$  for at hente dem.

En e-mail uden bilag kan vises automatisk under Detaljer.

# Oplysninger i overskrifterne

Vælg en overskrift, tryk på O, vælg Detaljer, og tryk igen på O for at se, hvilken adresse den er sendt fra, dato og tidspunkt for afsendelse, emnet og størrelsen på evt. bilag. Følgende statusikoner vises evt. ud for overskrifterne:

#### [Intet ikon]

E-mail-beskeden kan hentes.

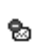

E-mail-beskeden er for stor og kan ikke hentes.

E-mail-beskeden er markeret til sletning (se side 52).

Hente e-mail

Vælg blot en af e-mail-overskrifterne, og tryk på 😁 . Vælg derefter Hent mail, og tryk på 😁 for at hente den pågældende e-mail. Gentag dette for at hente de email-beskeder, som svarer til de valgte overskrifter. Du kan også trykke på 😁 for at åbne karrusellen til e-mail-overskrifter. Vælg derefter Hent mail. Hvis en email er for stor (over 50 KB), afvises den, og overførslen annulleres.

Hente og gemme bilag

Hvis en modtaget e-mail indeholder bilag (f.eks. et JPEG-billede, en tekstfil eller en anden e-mail), får den et bestemt ikon:

Indeholder oplysninger fra e-mail-overskriften (dato og tid, afsenders e-mail-adresse osv.). Tryk på 🞯 for at se disse oplysninger.

Teksten i en e-post-besked kan vises som et bilag. Tryk på 😁 for at læse teksten. Der er ingen avancerede muligheder i denne situation: Teksten kan læses, men ikke gemmes eller videresendes.

En tekstfil (i .txt-format) er vedlagt e-mailbeskeden. Tryk på 😁 for at læse den. Der er heller ingen avancerede muligheder i denne situation:

Det program, der skal bruges til dette bilag, findes ikke på telefonen, eller e-mail-beskeden

er for stor til at sende.

En anden e-mail er vedlagt den modtagne email (op til fem e-mails kan vedlægges efter hinanden). Der er ingen avancerede muligheder til en vedlagt e-mail: Teksten kan læses, men ikke gemmes eller videresendes.

n

Et billede i JPEG-, BMP- eller GIF-format er vedlagt denne e-mail. Vælg det vedlagte billede

på listen, og tryk to gange på 
for at gemme det på mobiltelefonen (du kan evt. omdøbe det).

Et billede skal være gemt, før du kan se det via menuen Billedalbum. Se også "Billedalbum" på side 63. Hvis der ikke er hukommelse nok til at gemme det nye billede, skal du slette andre emner (navne, begivenheder eller billeder) for at frigøre hukommelse til det nye billede.

Mobiltelefonen accepterer måske ikke et billede, hvis det er for stort eller har et forkert filformat. Du opnår de bedste resultater, hvis følgende krav er opfyldt, når du modtager et billede via e-mail:

- Det modtagne billede skal være gemt i JPEG-, BMP- eller GIF-format.
- Billedfilens størrelse må ikke overstige 50 KB.
- Med en størrelse på 128 x 128 punkter vises billedet korrekt. Vi anbefaler, at du bruger et

R.

囼

ଲ-

billedredigeringsprogram til at give billedet den korrekte størrelse.

Brug et filnavn med højst 10 tegn. Du kan tilføje en endelse, f.eks. ".jpg".

Føje en e-mail-adresse til telefonbogen

Du skal vælge telefonens telefonbog, før du kan tilføje en e-mail-adresse. Denne menu vises IKKE, hvis du vælger SIM-telefonbogen.

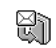

Du kan føje afsenderens e-mail-adresse til telefonbogen, selvom du endnu ikke har hentet en e-mail fra den pågældende Tilføi til tlf.bog

person (det er nok at hente overskriften).

- 1. Vælg en e-mail-overskrift, og tryk på 😁 for at åbne karruselmenuen.
- 2. Vælg Tilføj til tlf.bog, og tryk på 😁. Vælg derefter:
  - •<Ny> for at oprette et nyt navn, skriv for- og efternavnet, og tilføj derefter den tilhørende e-mail-adresse, eller
  - •Et navn på listen, og tryk på 😁 for at føje email-adressen til den pågældende optegnelse. Hvis der allerede står en e-mail-adresse, bliver du bedt om at trykke på 🚱 for at erstatte den.

Slette e-mail

- Vælg den e-mail, der skal slettes, og tryk på 😁 1. for at se mulighederne.
- 2. Vælg Slet, og tryk på 😁 for at bekræfte. Vælg derefter den e-mail, der skal slettes. På listen viser et lille ikon ud for overskrifterne, hvilke emails der skal slettes.

Du fravælger en e-mail, der er valgt til sletning, ved at bruge denne mulighed igen.

Når du lukker menuen E-mail, bliver du bedt om 3 at bekræfte sletning af de valgte emner på e-mailserveren. Tryk på 🕑 for at bekræfte eller på for at annullere (i så fald fjernes de valgte e-mails ikke fra listen, og ikonerne vises ikke mere).

**Besvare e-mail** 

- Vælg overskriften til den e-mail, du vil besvare, og tryk på 🕑 for at åbne menuen. Vælg derefter Svar, og tryk på 😁 .
- Afsenderens adresse, som du kan ændre (se "Til 2 en eller flere modtagere" på side 48), føjes automatisk til listen Adresser. Vælg Godk. liste, og tryk på 🖾 .

- Der vises en ny skærm, som indeholder emnet for den modtagne e-mail med ordet Vedr.: foran. Det betyder "Vedrørende". Tryk på 🚱.
- Skriv beskeden, og tryk på 
   for at sende den: Vælg Send nu, og tryk på 
   for at sende dit svar.

Videresende e-mail

Før du kan videresende en e-mail til en anden modtager, skal du hente den (se "Hente e-mail" på side 50). Vælg Viderestil, og fortsæt som beskrevet i "Besvare e-mail".

Både når du besvarer og videresender en e-mail, afbryder telefonen forbindelsen til serveren efter det interval, der er valgt på menuen Autosluk (se "Netværk" på side 46). Telefonen opretter forbindelse til serveren igen, når den sender din e-mail.

#### Broadcast

Funktionen Broadcast afhænger af netværket.

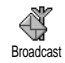

Du kan slå modtagelse af broadcastbeskeder, der sendes til alle netværkets abonnenter, til og fra. Modtagelse

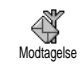

Giver dig mulighed for at slå modtagelse af broadcast-beskeder til og fra. Hvis du vælger Til, skal du definere et eller flere emner som beskrevet

#### nedenfor. Emner

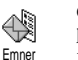

Giver dig mulighed for at definere, hvilken type beskeder du vil modtage. Du definerer en ny type ved at vælge

<Ny>. Skriv derefter den kode, du har fået af operatøren, og evt. et navn. Hvis du vælger en eksisterende type på listen, kan du ændre eller slette navnet. Du kan skrive op til 15 forskellige typer på listen. Operatøren kan oplyse koderne til de forskellige typer.

Distriktkode

Giver dig mulighed for at vælge den type besked, der altid skal vises på skærmen, når telefonen er på standby. Med denne specielle funktion skal du skrive typen både på menuen Distriktkode og Emner.

#### Chat

Giver dig mulighed for at slå funktionen Chat til og fra. Hvis du vælger Til, vises modtagne beskeder automatisk på skærmen, når telefonen er på standby. Rul gennem beskeden for at læse den, og svar hurtigt ved at trykke to gange på O: Første gang for at åbne redigeringsskærmen og anden gang for at sende beskeden. Telefonen vender automatisk tilbage til standby.

Hvis du modtager en ny SMS, mens du er ved at læse en besked, skal du trykke på () for at lukke eller besvare den første. Mobiltelefonen viser derefter den nye besked.

# 10 • MMS

Med mobiltelefonen kan du sende og modtage MMS'er (multimediebeskeder), der indeholder tekst, billeder og lyd. En multimediebesked kan bestå af et eller flere "lysbilleder" eller "slides", der indeholder tekst, lyd og billeder: Beskeden vises som et lysbilledshow, hvad enten du sender den til en e-mail-adresse eller en anden mobiltelefon.

Nogle e-mail-programmer kan ikke afspille MMSlysbilledshow.

#### **Oprette** en MMS

# Vælg modtagere

- Tryk på <sup>mes</sup> ELLER på <sup>⊕</sup>, og vælg Beskeder > MMS.
- 2. Vælg Ny MMS, og tryk på 😁 .
- Vælg et navn på listen, og tryk på ⊕ for at føje det til modtagerlisten, ELLER Vælg <Ny>, og skriv det telefonnummer eller den e-mail-adresse, du vil sende beskeden til. Tryk derefter på ⊕.

Du skal vælge telefonens telefonbog, hvis du vil bruge en e-mail-adresse. Se "Telefonbog" på side 22, som indebolder oplysninger om valg af telefonbog.

- Hvis du kun vil sende beskeden til denne person, skal du vælge Godk. liste og trykke på ⊕. Hvis du vil sende den til flere personer, skal du vælge Tilføj adr. og trykke på ⊕ for at åbne telefonbogen igen og føje nye navne til modtagerlisten (op til 20 navne).

Du kan vælge et af emnerne og trykke på for at redigere *e-mail-adressen eller telefonnummeret eller* for at fjerne emnet fra listen.

### Sammensætte en besked

- I venstre side af skærmen vises 5 ikoner, som giver dig mulighed for at tilføje et billede, tilføje tekst, tilføje lyd, sende beskeden eller åbne menuen Indstillinger. Flyt ▲ eller ▼ for at gå til det næste eller forrige ikon.
- Tryk på 
   for at åbne listen Billedalbum, vælg et billede, og tryk på 
   for at føje det til MMS'en. Det første vindue i beskeden vises med det valgte

billede (størrelsen er evt. ændret, så billedet passer til skærmen).

Billedeksemplet vises med en størrelse på  $105 \times 55$ punkter (B x H), når du opretter MMS'en, og du kan ikke sende billeder, der er større end  $640 \times 640$ punkter (B x H).

Advarsel! Jo større billedet er, desto længere varer det at sende det.

Et billede, der er beskyttet af ophavsret, kan ikke sendes. Vælg Ingen, hvis du ikke vil indsætte et billede.

- Ikonet Tekst vælges automatisk: Tryk på 
   for at åbne redigeringsskærmen til tekst, og skriv beskeden (se "Skrive tekst og tal" på side 11).
- Ikonet Lyd vælges derefter: Tryk på 

   for at åbne listen Lydalbum, vælg en lydfil, og tryk på for at føje den til MMS'en.

Du kan bruge lydfiler fra lydalbummet og memoer, som du optager, når du opretter en MMS: I så fald skal du vælge <Optager>. Vælg derefter <Ny>, og følg instruktionerne på skærmen. Du kan ikke vedlægge eksisterende memoer.

Ikonet for det valgte emne (billede eller lyd) skifter farve, så du kan se, at det bliver indsat.

## Se valgmulighederne

Flyt ▼ til ikonet Indstillinger, og tryk på 😁 . Der er følgende muligheder:

|              |                                                                                         | Opretter et nyt lysbillede og føjer det<br>til lysbilledshowet.                                                                                                  |
|--------------|-----------------------------------------------------------------------------------------|----------------------------------------------------------------------------------------------------|
| Tilføj slide | Du kan også trykke på ▶, når den<br>sidste side i den besked, du opretter, er<br>valgt. |                                                                                                    |
|              |                                                                                         | Når du har oprettet flere sider, kan du<br>gennemse lysbillederne ved at trykke<br>på ◀ eller ►.                                                                 |
|              |                                                                                         | Sletter det valgte lysbillede.                                                                                                    |
| Slet slide   |                                                                                         | Denne mulighed kan kun vælges, hvis<br>der er flere lysbilleder i beskeden.                                                                                      |
|              | Næste slide<br>Forrige slide                                                            | Flytter til det næste eller forrige lysbillede.                                                                                                    |
|              | Varighed pr.<br>slide                                                                   | Du kan ændre den varighed, som er<br>valgt i Indstillinger > Programmerings-<br>indstillinger (se side 62), og indstille et<br>interval mellem hvert lysbillede. |

Du kan gemme en besked som udkast og redigere, færdiggøre og sende beskeden senere. MMS'er, der er Arkiver som gemt som udkast, ligger i MMS > Udkast (se "Administrere mapper" på side 59).

Du kan gemme en besked som en skabelon, der kan bruges som grundlag for andre MMS'er (f.eks. Arkiver som fødselsdagshilsner). MMS'er, der er gemt som skabeloner, ligger i MMS > Skabeloner (se "Administrere mapper" på side 59).

Du kan se et eksempel på det Vis MMS lysbilledshow, du har oprettet, inklusive lyd og billeder.

Redigerer, ændrer og skriver emnet til Tilføj emne en besked.

Når du gennemser listerne, viser ikonerne den valgte beskeds type (læst MMS, leveringsrapport, skabelon osv.). Oplysningerne om beskeden (afsender, modtager, emner) ruller automatisk vandret hen over skærmen.

## Sende en besked

Som beskrevet ovenfor kan du:

- Sende en besked, så snart den er færdig: Vælg Send MMS, og tryk på 😁 .
- Gemme den som et udkast for at sende den ٠ senere: Sende: Vælg beskeden i Udkast, vælg Send MMS, og tryk på 🐵. Når den er sendt, fjernes den pågældende MMS fra listen over udkast.

Hvis det mislykkes at sende en besked, bliver den flyttet til menuen Udboks og vises som Ikke sendt.

Vælge den på menuen Udboks og sende den: Vælg den besked, der skal sendes, på menuen. Vælg Send MMS igen, og tryk på 😁. Når beskeden er sendt, vises den som en sendt besked på listen.

I de to sidste tilfælde skal du vælge den besked, der skal sendes, i den relevante mappe. I alle tilfælde skal du vælge Send MMS og trykke på 🐵 : En statuslinje vises, så du kan se, om beskeden sendes. Tryk på **Cf** for at annullere afsendelse af beskeden.

udkast

skabelon

# Modtage en MMS

# Hente og afspille en MMS

Når du modtager en MMS, vises en meddelelse på skærmen.

- Hvis du har slået automatisk hentning til (se side 61), hentes beskeden automatisk og anbringes i indboksen. Vælg beskeden på listen Indboks, og tryk på ► for at afspille den.
- 2. Hvis du har valgt Manuelt:
- Tryk på C for at vende tilbage til standby og gemme meddelelsen i indboksen, ELLER

Meddelelsen er ikke selve MMS-beskeden, men et infovindue med oplysninger om afsenderen, dato og tidspunkt for modtagelse, emne osv. SLET IKKE DISSE MEDDELELSER, FØR DU HAR HENTET BESKEDERNE. Hvis du gør det, kan du ikke hente beskederne.

Både med automatisk og manuel overførsel vises der en meddelelse, hvis den MMS, du vil hente, er for stor i forhold til telefonens ledige hukommelse. I så fald skal du frigøre hukommelse ved at slette data (billeder, lyd osv.). Se "Hukommelsesstatus" på side 64).

- Når MMS'en er hentet, skal du vælge den på listen Indboks og trykke på ► for at afspille den.

Du skifter fra automatisk til manuel afspilning ved at trykke på ◀ eller ►. Ved manuel afspilning skifter du til det forrige eller næste lysbillede ved at trykke på ◀ eller ►.

#### Hente og gemme bilag

Tryk på 🚱 for at se følgende afspilningsmuligheder, når du afspiller en MMS som beskrevet i forrige afsnit:

|               | Skifter t   | il autor  | natisk af | spilni | ng: |
|---------------|-------------|-----------|-----------|--------|-----|
| Afspil besked | MMS'en      | afspilles | derefter  | som    | et  |
|               | lysbilledsl | now.      |           |        |     |

Flytter til det næste eller forrige lysbillede. Du kan også trykke på < eller • ved manuel afspilning af MMS'en.

Indboks

Næste (eller Forrige) slide

Dette emne er ikke tilgængeligt, når du har valgt det sidste eller første lysbillede.

Udskiller billedet fra det aktuelle Udskil billede lysbillede og gemmer det i Billedalbum.

Udskiller lyden fra det aktuelle Udskil lvd lysbillede og gemmer den i Lydalbum.

#### <u>Administrere</u> mapper

MMS-menuen giver dig mulighed for at administrere beskeder i 4 forskellige mapper. Standardmappen er den, du sidst har valgt. Du skifter aktiv mappe ved at trykke på ( for at vende tilbage til MMShovedmenuen. Vælg derefter en mappe som beskrevet nedenfor

> Viser alle meddelelser, leverings- og læsningsrapporter samt læste og ulæste MMS'er.

- Du kan læse og slette meddelelser og rapporter.
- Du kan vælge Afspil, Viderestil og Svar, når du har åbnet en MMS. samt se detaljer eller slette den.

Meddelelser slettes automatisk, når du har hentet en MMS. Slet IKKE meddelelser, før du har hentet MMS'erne. Hvis du gør det, kan du ikke hente beskederne.

Viser de beskeder, som du har sendt eller oprettet, men ikke sendt endnu (hvis du f.eks. har annulleret afsendelsen ved at trykke på ().

 Du kan åbne, slette og se detaljer til disse beskeder.

Udboks

Skabe-

Udkast

 En MMS, som ikke er sendt endnu, kan du også sende igen, og du kan videresende en MMS, som allerede er sendt.

Hvis Aut. arkivering er slået til, gemmes alle sendte beskeder i udboksen.

Viser alle de beskeder, der er gemt som skabeloner.

loner Du kan afspille, redigere og slette skabeloner.

Viser alle de beskeder, der er gemt som udkast eller er gemt automatisk, hvis du har lukket MMS-menuen uden at gemme eller sende en besked.

Du kan afspille, redigere, sende og slette udkast.

Beskeder, som du har gemt, kan kun sendes fra mappen Udkast eller Udboks. Du kan IKKE gendanne et emne (beskeder, meddelelser og rapporter), som du har slettet. Tryk på () for at annullere sletning. Hvis ikonet "Hukommelse fuld" vises (se side 84), skal du slette nogle emner for at frigøre hukommelse.

## Indstillinger

Telefonen er måske allerede konfigureret, så den kan bruge de tjenester, der tilbydes. Hvis det ikke er tilfældet, har du fået de oplysninger, du skal skrive, af operatøren.

Nogle operatører kan indstille disse adgangsparametre eksternt. Kontakt operatøren, hvis du vil bave flere oplysninger.

#### Netværkskonto

Giver dig mulighed for at vælge en af de dataprofiler, du har defineret (se "Adgangsindstillinger" på side 38, hvis du vil vide mere om, hvordan du konfigurerer eller ændrer en dataprofil). Denne profil og de tilhørende parametre bruges derefter til forbindelsen.

#### Netværk

Med denne menu kan du vælge den type netværk, du vil bruge, når du opretter forbindelse.

- GSM Mobiltelefonen bruger kun GSMnetværket.
- GPRS Mobiltelefonen bruger kun GPRSnetværket.

Mobiltelefonen prøver først at oprette forbindelse til GPRSnetværket og derefter til GSMnetværket, hvis GPRS-netværket ikke er tilgængeligt.

Hvis du vælger GPRS først, skal du konfigurere både GSM- og GPRS-indstillinger (se "Adgangsindstillinger" på side 38).

# MMS-center

Giver dig mulighed for at skrive eller ændre adressen på den MMS-server, telefonen opretter forbindelse til.

### Gateway-adresse

Giver dig mulighed for at skrive eller ændre IPadressen på serverens gateway.

# Gateway-port

Giver dig mulighed for at skrive eller ændre portnummeret på serverens gateway.

Du skal have disse oplysninger af operatøren, og du skal skrive dem, nøjagtigt som de er opgivet.

# Programmeringsindstillinger

Søgningsfunktion

- Manuelt Beskederne ligger på MMS-serveren, og du skal oprette forbindelse manuelt for at hente dem:\_\_\_\_\_
  - 1. Tryk på 😁 for at åbne Indboks.
  - 2. Vælg meddelelsen om den besked, du vil hente, og tryk på 🚱 .
  - 3. Vælg Læs, og tryk på 🚱 .
  - Når beskedens detaljer vises, skal du trykke på 
     for at oprette forbindelse og hente beskeden.
  - Når beskeden er overført til telefonen, skal du trykke på ⊕. Vælg derefter Afspil besked, og tryk på ⊕.

Automatisk Alle de MMS'er, som du modtager, (standard) overføres automatisk fra serveren og bliver anbragt i Indboks, uden at du behøver at oprette forbindelse. Vælg en modtaget besked i Indboks, og tryk på ►.

> Denne funktion bliver slået fra ved roaming.

Leveringsrapport

Denne mulighed kan du slå til og fra. Funktionen fortæller dig via en SMS, om din MMS blev modtaget eller afvist. Leveringsrapporten viser afsenderens navn, dato og tid for modtagelse samt status for levering.

Læs rapport

Denne mulighed kan du slå til og fra. Funktionen fortæller dig via en SMS, når status for en MMS, som

du har sendt, bliver ændret, f.eks. når den bliver læst eller slettet.

#### Aut. arkivering

Denne mulighed kan du slå til og fra. Funktionen giver dig mulighed for at automatisk at gemme de beskeder, der sendes fra menuen Udboks. De gemte beskeder vises derefter i mappen Udboks.

#### Gyldig periode

Giver dig mulighed for at vælge, hvor længe beskeden skal gemmes på serveren (fra 1 time til 1 uge (maks.)). Denne funktion er praktisk, hvis modtageren ikke har forbindelse med netværket og derfor ikke modtager beskeden straks.

#### Varighed pr. slide

Giver dig mulighed for at vælge varigheden af hvert lysbillede i en MMS (fra 1 sekund til 60 sekunder).

# 11 • Multimedier

# Billedalbum

JPEG-billeder skal have korrekt størrelse og format, før mobiltelefonen kan gemme og vise dem korrekt. Se "Hente og gemme bilag" på side 51, hvis du vil vide mere.

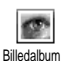

Denne menu giver dig mulighed for at administrere og se de billeder, der ligger på mobiltelefonen.

Når du åbner en af de tilgængelige undermenuer, vises der en liste over de billeder, der ligger på telefonen. Du åbner et billede ved at vælge det på listen og trykke på ►. Tryk derefter på ▲ eller ▼ for at gå til det næste eller forrige billede, eller tryk på ◄ for at vende tilbage til listen.

Tryk på 😁 for at se følgende muligheder:

| Omdøb               | Omdøber et billede: Tryk på 😁 ,<br>skriv et navn, og tryk igen på 😁 . |
|---------------------|-----------------------------------------------------------------------|
| Slet                | Sletter det valgte billede.                                           |
| Send via e-<br>mail | Sender det valgte billede via e-mail<br>(se "E-mail" på side 45).     |

| Send via MMS | Sender det valgte billede via MMS (se |
|--------------|---------------------------------------|
|              | "MMS" på side 55).                    |

| Indstil  | Indstiller | det   | valgte     | bille | de s   | om  |
|----------|------------|-------|------------|-------|--------|-----|
| baggrund | baggrund   | (hvis | du har     | slåe  | et de  | nne |
|          | mulighed   | til i | Indstillin | ger : | > Vis, | se  |
|          | side 31).  |       |            |       |        |     |

Billeder i mappen Standardbilleder kan ikke slettes. Nye billeder gemmes i Egne billeder. Hvis der ikke er plads nok til at gemme et nyt billede, skal du slette nogle andre billeder.

#### Lydalbum

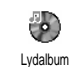

Denne menu giver dig mulighed for at administrere og høre de lydfiler, der ligger på mobiltelefonen.

Når du åbner en af de tilgængelige undermenuer, vises der en liste over lydfilerne. Tryk på ▲ eller ▼ for at gå til den næste eller forrige lyd, og vent et par sekunder, før lyden afspilles. Vælg en lydfil, og tryk på  $\bigodot$  for at se følgende muligheder:

| Omdøb | Omdøber et billede: Tryk på 😁 ,<br>skriv et navn, og tryk igen på 😁 . |
|-------|-----------------------------------------------------------------------|
| Slet  | Sletter den valgte lyd.                                               |

Send via email Sender den valgte lyd via e-mail (se "E-mail" på side 45).

Indstil Indstiller den valgte lyd som ringetone

Ringetone ved Indstiller den valgte lyd som besked ringetone ved besked (hvis du har slået denne mulighed til i Indstillinger > Lyde, se side 29).

*Du kan ikke sende lyde, som er beskyttet af ophavsret. Lyde i mappen* Standardmelodier *kan ikke slettes.* 

### Hukommelsesstatus

Denne menu giver dig mulighed for at se, hvor mange procent af telefonens Hukommelsesstatus hukommelse der er ledig. Flere funktioner bruger mobiltelefonens hukommelse: Billed- og lydalbum, indspillede memoer og stemmekommander, beskeder, telefonbog, kalender, spil osv.

Mobiltelefonen indeholder mange lyde og billeder. Du kan kun slette lyde og billeder i mapperne Egne billeder og Egne melodier, f.eks. når du skal frigøre hukommelse til flere lyde og billeder.

Tryk på O for at se status for hukommelsen. Du kan se, hvor mange procent af hukommelsen der er ledig, og telefonens samlede hukommelse i KB. Tryk på Oigen, og se en detaljeret liste over alle funktionernes hukommelsesforbrug.

Hvis meddelelsen "Liste fyldt" vises, når du vil gemme et nyt emne, skal du slette et emne, før du kan oprette eller tilføje et nyt.

#### Memo

Med denne menu kan du optage op til 1 minuts lyd fordelt på op til 20 forskellige lyde, afhængigt af hukommelsesstatus.

Tryk på O, vælg Multimedia > Memo, og tryk igen på O. Vælg <Ny> for at optage en ny lyd. Følg instruktionerne på skærmen, og tryk på O, når lyden er optaget. Derefter kan du slette og omdøbe den. Memoer, som er gemt, kan ikke sendes via MMS.

#### BeDJ

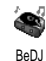

Med denne menu kan du starte BeDJ: Tryk på 💬 (se "Mikse musik" på side 18).

#### Kamera

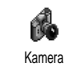

Med denne menu kan du aktivere kameraet: Tryk på 💬 (se "Tage billeder" på side 13).
# 12 • Underholdning

### Kalkulator

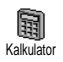

Denne menu indeholder følgende funktioner:

Addition Subtraktion Division Lig med

Tryk på 📎. Tryk to gange på 📎. Multiplikation Tryk tre gange på 💎. Tryk fire gange på 📎. Tryk på 🖅 .

Skriv tallene vha, tastaturet, Kalkulatorfunktionen regner med 2 decimaler og runder op. Tryk på for at rette tallene. Hold *n*: nede for at skrive et punktum. Tryk på og hold 💼 nede to gange for at vende tilbage til standby.

# Vækkeur

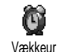

Med denne menu kan du indstille vækkeuret. Tryk på 😁, og vælg Underholdning > Vækkeur, og tryk på 4

eller V for at aktivere det. Skriv tidspunktet, tryk på , og vælg:

- Hver aktiverer vækkeuret på et bestemt tidspunkt en bestemt dag
- Hver dag aktiverer vækkeuret på et bestemt tidspunkt hver dag
- Hver hverdag aktiverer vækkeuret på et bestemt tidspunkt på alle hverdage.

Vælg derefter en af vækkeurstonerne. Vælg evt. et emne på listen, og tryk på 😁 for at bekræfte.

Vækkeuret ringer, selvom telefonen er slukket, og der er skruet helt ned for ringestyrken (slået fra, se side 29). Tryk på en vilkårlig tast for at slukke vækkeuret.

# Kalender

# Oprette en ny begivenhed

Med menuen Begivenheder kan du oprette begivenheder og gemme dem i Kalender kalenderen. Begivenheder er f.eks. møder, ferie og aftaler. Hvis kalenderalarmen er slået til (se side 30), lyder der bip, når du skal huske en begivenhed.

- 1. Vælg Kalender > Begivenheder > <Ny>, og tryk på 69
- Vælg en begivenhedstype (Ferie, Møde, Aftaler), 2. og tryk på 😁 .

- Indtast begivenhedens start- og sluttid (med dato og klokkeslæt), og tryk på 🙆. Skriv tekst om begivenheden (f.eks. "Møde med Smith"), og tryk på 💬.
- Menuen Husk aftale minder dig om begivenheder vha. et lydsignal på det valgte tidspunkt. Flyt ◄ eller ►, indstil en påmindelse til begivenheden, og tryk på <sup>(1)</sup>/<sub>2</sub>.

Denne menu kan kun bruges til begivenheder af typen Møde og Aftaler. Bemærk, at påmindelsen afhænger af dato og klokkeslæt på skærmen. Derfor opdateres de, hvis du skifter tidszone (se "Kl. og dato" på side 39).

- 6. Begivenhederne vises med start- og sluttidspunkt og dato. Fra listen over begivenheder
  - vender du tilbage til standby ved at holde Ch nede.
  - Gentag trin 2 til 5 for at oprette flere begivenheder.

Kalenderen deler mobiltelefonens hukommelse med andre funktioner (telefonbog, billedalbum, lyd osv.). Derfor afhænger funktionerne af hinanden: Jo flere begivenheder du opretter, jo færre navne, memoer og billeder kan du gemme, og omvendt. Du kan højst gemme 299 begivenheder og navne.

Hvis meddelelsen "Liste fyldt" vises, skal du slette en begivenhed (eller et navn), før du kan oprette en ny. Du kontrollerer telefonens hukommelse ved at trykke på ☉. Vælg derefter Multimedia > Hukommelsesstatus.

# Ændre en begivenhed

### Ændre en begivenhed

Når du opretter en begivenhed, er alle felter ikke tilgængelige. På den måde er Ændre det hurtigere at oprette en ny begivenhed. Når du ændrer en begivenhed, bliver alle mulighederne tilgængelige.

- 1. Du ændrer en valgt begivenhed ved at trykke på  $\bigodot$  .
- Når telefonen viser oplysninger om den valgte begivenhed, skal du trykke på (), vælge Ændre og trykke på () igen.

Hvis du ændrer en gentagen begivenhed, ændres alle forekomster af begivenheden: Tryk på 💬 for at bekræfte.

3. Rediger oplysningerne efter behov som beskrevet ovenfor.

Slette en begivenhed

Slette en enkelt begivenhed

Vælg en begivenhed, og tryk to gange på O. Vælg derefter Slet, og tryk på O for at bekræfte.

Slette en gentagen begivenhed

- Ved at vælge en tidligere forekomst: Vælg en tidligere forekomst af en begivenhed, og tryk på
   Når oplysningerne om begivenheden vises, skal du trykke på
   Vælg derefter Slet, og tryk på
   for at bekræfte: Kun tidligere forekomster af den valgte begivenhed slettes.
- Ved at vælge en fremtidig forekomst: Vælg en fremtidig forekomst af en begivenhed, og tryk på
   Når oplysningerne om begivenheden vises, skal du trykke på 
   Nælg derefter Slet, og tryk på 
   for at bekræfte: Alle forekomster af den valgte begivenhed slettes.

Slette tidligere begivenheder

Du kan også slette tidligere begivenheder ved at vælge Slet tidligere på øverste niveau af Kalendermenuen. I så fald skal du taste den dato (tidligere eller fremtidig), hvorfra alle begivenheder skal slettes. Tryk derefter to gange på ⊕ for at slette alle begivenheder før denne dato. Du sletter alle begivenheder i kalenderen ved at taste en dato flere år ude i fremtiden, f.eks. 3. december 2010). På den måde kan du være sikker på, at alle begivenheder slettes på en gang.

Begivenhedsoversigter

Med mulighederne Dagsoversigt, Ugeoversigt og Månedsoversigt kan du se alle begivenheder i kalenderen. Du vælger en oversigtstype på følgende måde:

- 1. Vælg en oversigt, og tryk på 😁 .
- Når du har åbnet den valgte oversigt, skal du flytte ◄ eller ► for at se den forrige eller næste dag, uge eller måned.
- 3. Tryk på 💬 for at se listen over begivenheder eller oprette en ny.

Tidszone

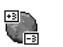

Selvom det kan være nødvendigt at skifte tidszone, hvis du rejser meget, skal

Idzone du være opmærksom på, at ændringerne påvirker alle påmindelser i kalenderen: Påmindelserne opdateres i henhold til den tidszone, der vises på skærmen (se "Kl. og dato" på side 39)

#### Euroomregner

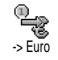

Med menuen -> Euro kan du omregne et beløb til euro ved at taste beløbet og trykke på 💬 .

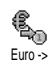

Med menuen Euro -> kan du omregne et beløb fra euro ved at taste beløbet og trykke på  $\textcircled{\Theta}$ .

Hvilken valuta der bruges ved omregningen afhænger af det land, du har abonnement i. Euroomregneren kræver abonnement og kan kun bruges i eurolandene.

# Brikspil

Denne menu afhænger evt. af abonnementet. Derfor kan ikonet og menuens indhold variere.

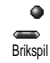

Denne menu giver dig adgang til brikspillet. Formålet med spillet er at ødelægge brikkerne ved at ramme dem med bolden. Når du har ødelagt den sidste brik, fortsætter du til næste niveau. Du bruger følgende taster:

v→ og <→</li>
 Flytter ketcheren til venstre og højre.
 Skyder bolden til venstre og højre.
 Tryk på en disse taster for at starte spillet.

Åfbryder spillet. Pausen varer højst 2 minutter, hvorefter telefonen vender tilbage til standby, og spillet er væk.

# JAVA

(0.;)

Bemærk, at JAVA IKKE er tilgængelig, hvis telefonen er udstyret med funktionen Games, fordi de to funktioner udelukker hinanden.

Denne menu afhænger af operatøren og abonnementet.

Java Mobiltelefonen er udstyret med JAVA, så du kan bruge JAVA-kompatible programmer som f.eks. spil, du henter via netværket.

# Netværk

Netværk

Giver dig mulighed for at vælge den type netværk, der skal bruges til den valgte profil, når du opretter forbindelse.

GSM eller GPRS: Mobiltelefonen kan kun bruge GSM- eller GPRS-netværket til WAP.

GPRS først: Mobiltelefonen prøver først at oprette forbindelse til GPRS-netværket og derefter til GSMnetværket, hvis GPRS-netværket ikke er tilgængeligt.

Hvis du vælger denne mulighed, skal både GSM- og GPRS-indstillinger være konfigureret (se side 38). DNS-adr.:

Her kan du skrive DNS-adressen på det eksterne datanetværk, som du vil oprette forbindelse til. Tryk på 🐨 for at bekræfte.

Netværkskonto

Giver dig mulighed for at vælge en af de dataprofiler, du har defineret i Indstillinger > Adgangsindstillinger (se side 38). Vælg på den viste liste en forbindelsesindstilling, og tryk på 💬 for at bekræfte.

## Automatisk start

Giver dig mulighed for at slå automatisk start af JAVA til eller fra. Hvis du vælger Til, startes et JAVAprogram automatisk, når det er installeret.

# 13 • Oplysninger om opkald

# Opkaldsindstillinger

Denne menu giver dig mulighed for at vælge opkaldsindstillinger (viderestill-Opkaldsindstillinger ing, opkald venter osv.).

#### Viderestilling

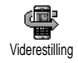

Giver dig mulighed for at viderestille følgende typer af opkald til telefonsvareren eller et andet nummer:

Dataopkald, samtaler og faxopkald.

Før du slår denne mulighed til, skal du taste nummeret til telefonsvareren (se "Mailbokse" på side 71). Denne funktion afhænger af abonnementet og er ikke det samme som at overføre opkald, mens du har et eller flere åbne opkald.

#### Alt Alle indkommende opkald viderestilles.

Advarsel! Hvis du vælger denne mulighed, modtager du ingen opkald, før du slår den fra igen.

#### Betinget

Giver dig mulighed for at vælge betingelser for, hvornår opkald skal viderestilles. Der er tre muligheder: Ved ubesvaret (du besvarer ikke opkaldet), Ved intet net (netværket er ikke tilgængeligt) og Ved optaget (du taler allerede i telefon, og abonnementet omfatter ikke muligheden Opkald venter, eller også har du ikke slået den til). Hver mulighed kan indstilles separat.

Hvis du vælger Betinget eller Alt, skal du vælge, om opkald skal viderestilles til telefonsvareren eller til et andet nummer, eller annullere viderestilling.

Status

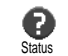

Giver dig mulighed for at se status for viderestilling.

## Mailbokse

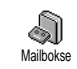

Denne menu giver dig mulighed for at taste nummeret til telefonsvareren (hvis det ikke findes på SIM-kortet).

I nogle tilfælde skal du evt. taste to numre: Et til aflytning af telefonsvareren og et andet, som opkald viderestilles til. Kontakt operatøren, hvis du vil vide mere.

## Auto-opkald

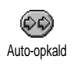

Giver dig mulighed for at slå autoopkald til og fra. Hvis du vælger Til, og nummeret er optaget, når du ringer til

en person, ringer telefonen automatisk op igen, indtil der er oprettet forbindelse, eller indtil det højeste antal forsøg er nået (10). Telefonen afgiver en advarselslyd ved hvert opkaldsforsøg og en speciel lyd, når der oprettes forbindelse.

Intervallet mellem opkaldsforsøgene bliver længere efter hvert forsøg.

# Fri svartast

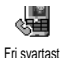

Giver dig mulighed for at besvare opkald ved at trykke på en tilfældig tast undtagen (3), som bruges til at afvise

opkald.

# **Opkald** venter

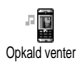

Funktionen Opkald venter fungerer forskelligt, afhængigt af den valgte netværkstype (GSM eller GPRS).

Med GSM

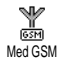

Giver dig mulighed for at slå Opkald venter til eller Fra ved: Alle opkald, samtaler, faxopkald og dataopkald. Når denne funktion er aktiv, afgiver telefonen en advarselslyd, hvis der bliver ringet til dig, mens du taler i telefon. Vælg muligheden Status for at se, om Opkald venter er aktiv ved GSM.

Denne funktion afhænger af abonnementet. Kontakt operatøren.

#### Med GPRS

Giver dig mulighed for at slå Opkald venter til eller fra for indkommende samtaler, når du bruger en GPRSforbindelse.

# Identifikation

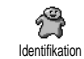

Giver dig mulighed for at vise eller skjule din identitet på andre telefoner. Med muligheden Status kan du se, om

funktionen er slået til eller fra.

## Liste over opkald

Denne menu viser en liste over ind- og udgående opkald, forsøg på automatiske opkald og oplysninger om opkaldene. Opkaldene (gennemførte, ubesvarede og modtagne) vises i kronologisk rækkefølge med de seneste først. Hvis listen over opkald er tom, vises meddelelsen Liste tom på skærmen.

### Liste over opkald

### Nulstil

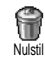

Tryk på 💮 , vælg Opkaldsinfo. > Liste over opkald, og vælg Nulstil. Tryk to gange på 💬 for at nulstille.

Telefonen gemmer de seneste 30 numre på listen over opkald (det seneste nummer først). Du kan nemt ringe op til disse numre. Flyt  $\blacktriangle$  for at åbne listen over opkald, når telefonen er på standby. Hvis et af disse numre findes i din telefonbog, vises navnet også. Flyt  $\blacklozenge$  eller  $\blacksquare$  for at vælge det nummer, der skal ringes op til, og tryk på (). Tryk på () for at lægge på.

# Kald tællere

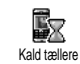

Med denne menu kan du se prisen på og varigheden af opkaldene.

# GSM-tællere

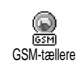

Denne menu giver dig adgang til de muligheder, der beskrives nedenfor.

GSM-tællerne inkluderer ikke WAP-forbindelser. De fleste muligheder nedenfor afhænger af abonnementet.

#### Totaltid

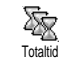

Vælg denne mulighed, og tryk på 💬 for at vælge Vis total eller Nulstil for udgående eller indkommende opkald.

Sidste opkald

Denne funktion afhænger af abonnementet.

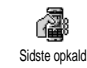

Denne menu giver dig mulighed for at se varigheden og prisen på det sidste opkald.

Info efter kald

Denne funktion afhænger af abonnementet.

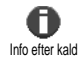

Giver dig mulighed for vælge, om varighed og/eller pris skal vises automatisk efter hver opkald.

Samlet pris

Denne funktion afhænger af abonnementet.

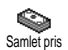

Giver dig mulighed for at se den samlede pris og nulstille tælleren. Denne funktion er måske beskyttet af

PIN- eller PIN2-koden.

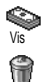

Viser, hvor mange penge du har brugt.

Giver dig mulighed for at nulstille samlet pris (kræver PIN2-koden).

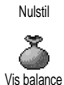

Giver dig mulighed for at se din saldo (i forhold til den fastsatte grænse).

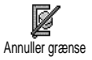

Giver dig mulighed for at annullere grænsen. Denne funktion er evt. beskyttet af PIN- eller PIN2-koden (afhænger af abonnementet).

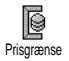

Giver dig mulighed for at taste den prisgrænse, der vises på menuen Vis balance.

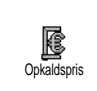

Giver dig mulighed for at indstille eller ændre grænsen pr. enhed. Skriv først, hvilken valuta du bruger (maks. 3 tegn), og derefter prisen pr. enhed.

#### **GPRS-tællere**

| Denne menu afhænger | af abonnementet | og netværket. |
|---------------------|-----------------|---------------|
|---------------------|-----------------|---------------|

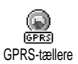

Med denne menu kan du vælge en af følgende muligheder:

#### Sidste opkald

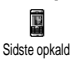

Denne mulighed viser mobiltelefonens sidste forbindelse og dens kvalitet (f.eks. efter en WAP-forbindelse via GPRS).

Sidste pc-opkald

Denne mulighed viser den sidste forbindelse eller kvaliteten af pc-Sidste pc-opkald

Telefonens tællere virker måske ikke på samme måde som operatørens. Derfor bør du betragte prisoplysningerne på mobiltelefonens skærm som vejledende og IKKE som de faktiske priser.

# 14 • WAP

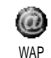

Mobiltelefonen understøtter tjenester baseret på WAP (Wireless Application Protocol). Den indbyggede WAP-

browser giver dig mulighed for at benytte tjenester, som leveres af netværket, f.eks. nyheder, sport, vejrudsigt osv.

Mobiltelefonen understøtter WAP, hvis abonnementet omfatter WAP. Hvis telefonen var konfigureret, da du købte den, skulle det ikke være nødvendigt at ændre de indstillinger, der beskrives i dette afsnit.

Nogle operatører kan indstille WAP-parametre eksternt. Kontakt operatøren, hvis du vil have flere oplysninger.

# Internettjenester

WAP-browserens hovedmenu giver dig mulighed for for at foretage WAP-indstillinger, oprette forbindelse til operatørens startside, definere bogmærker, osv.

# Åbne en WAP-forbindelse

Du åbner en WAP-forbindelse ved at holde
 nede, når telefonen er på standby.

Du kan også vælge Operatørtjenester > WAP > Startside og trykke på  $\textcircled{\Theta}$ .

- Mobiltelefonen opretter forbindelse til netværket i overensstemmelse med de adgangsindstillinger, du har defineret på menuen Indstillinger > Netværk (se side 38).
- 3. Browseren starter, og en animation viser, at telefonen opretter forbindelse til operatørens startside.
- Flyt ▲ eller ▼ for at gennemse siderne, og tryk på ⊕ for at vælge et markeret emne.
- Tryk på for at vende tilbage til den forrige side.

# Afbryde en WAP-forbindelse

Du afbryder en WAP-forbindelse ved at holde **Eh** nede **ELLER** trykke på **C**. Vælg derefter Indstillinger > Afslut, og tryk på **D** for at bekræfte.

# Startside

Startsiden er den første side på det WAP-sted, der oprettes forbindelse til, når du starter WAP. I de fleste tilfælde er denne mulighed på menuen WAP-tjenester forudindstillet, så der oprettes forbindelse til operatørens WAP-startside.

Du kan vælge en anden startside ved at skrive navnet og URL-adressen til en anden side, som derefter erstatter den aktuelle side (se "Gem som startside" på side 79).

# Bogmærker

Med denne menu kan du gemme adresser på dine WAP-yndlingssteder, omdøbe dem og åbne dem hurtigt via listen.

Det kan du også gøre, mens du bruger en WAPforbindelse: Tryk på ( for at åbne Indstillinger, og vælg Bogmærker. I dette tilfælde udfyldes felterne Navn og URL automatisk med de relevante oplysninger for den side, du bar åbnet.

Tilføje bogmærker

- Vælg WAP > Bogmærker > Tilføj bogmærke, og tryk på .
- 2. Begynd at skrive det nye navn: Der vises automatisk et redigeringsvindue.
- 3. Tryk på 😁 for at gemme navnet.
- 4. Tryk på ♥ for at flytte til adressefeltet, og skriv WAP-adressen på samme måde.

## Administrere bogmærker

Med denne menu kan du slette og redigere gemte bogmærker, f.eks. ændre deres navn og/eller adresse. Du skal altid trykke på 🐨 for at bekræfte. Bruge bogmærker

Du opretter forbindelse til et WAP-sted, der er gemt som et bogmærke, ved at vælge det på listen og trykke på 0.

# Tast adresse

Med denne menu kan du skrive adressen til et WAPsted, så du kan oprette forbindelse til det ved at vælge det og trykke på 🕥. På den måde kan du hurtigt åbne en WAP-adresse uden at oprette et bogmærke.

- Tryk på ⊕, og skriv URL-adressen til den ønskede startside.
- 2. Tryk på 🚱 for at oprette forbindelse til siden.

Alle de adresser, du skriver via denne menu, vises automatisk på en liste, når du har oprettet forbindelse til dem mindst en gang: Vælg et emne, og tryk på for at oprette forbindelse til den pågældende side uden at taste hele adressen igen.

# Indstillinger

Rediger startside

Giver dig mulighed for at ændre navn og adresse på startsiden:

- Tryk på ⊕, og begynd at skrive det nye navn. Der vises automatisk et redigeringsvindue.
- 2. Tryk på 😁 for at gemme navnet.

 På menuen Rediger startside skal du trykke på ▼ for at flytte til adressefeltet og ændre adressen på samme måde.

#### Vælg profil

Med denne menu kan du vælge en tilgængelig profil og vælge forbindelsesindstillinger til den på følgende måde: Tryk på ▲ eller ▼ for at vælge en profil, og tryk på ◄ eller ► for at vælge/fravælge den. Tryk derefter på 😁 for at bekræfte.

Alle de forbindelsesindstillinger, der beskrives nedenfor, gælder for den valgte profil, som du evt. kan give et navn, der er nemmere at huske.

### Forbindelse

Vælg forbindelse

Giver dig mulighed for at vælge en af de dataprofiler, der er defineret i Indstillinger > Adgangsindstillinger (se side 38).

Vælg på den viste liste en forbindelsesindstilling, og tryk på  $\bigodot$  for at bekræfte.

### Netværk

Giver dig mulighed for at vælge den type netværk, der skal bruges til den valgte profil, når du opretter forbindelse.

GSM eller GPRS: Mobiltelefonen kan kun bruge GSM- eller GPRS-netværket til WAP.

GPRS først: Mobiltelefonen prøver først at oprette forbindelse til GPRS-netværket og derefter til GSMnetværket, hvis GPRS-netværket ikke er tilgængeligt.

Hvis du vælger denne mulighed, skal både GSM- og GPRS-indstillingerne være konfigureret. Se også side 38.

# Proxy-adresse

Giver dig mulighed for at vælge adressen til den proxy-gateway, der skal bruges, når du opretter WAPforbindelse vha. den valgte profil. Tryk på O skriv adressen, og tryk på O for at bekræfte.

#### Proxy-port

Giver dig mulighed for at skrive nummeret på en proxy-port, hvis den proxy-server, du bruger, kræver et andet portnummer. Tryk på O skriv nummeret, og tryk på O for at bekræfte.

Sikkerhed

## Certifikater

Vælg denne menu, og tryk på ☺ for at se listen over installerede sikkerhedscertifikater. Vælg et emne på listen, og tryk på ☺ for se oplysninger om emnet eller slette det.

#### Sessionsinfo

Giver dig mulighed for at se oplysninger om den aktuelle WAP-forbindelse: Sikkerhedstype, type, osv. Tryk på (1) for at gå en side tilbage.

## Aktuelt certifikat

Giver dig mulighed for at se det aktuelle sikkerhedscertifikat. Tryk på (for at gå en side tilbage.

Omdøb profil

Giver dig mulighed for at omdøbe den aktuelle profil: Skriv det nye navn (der vises automatisk et redigeringsvindue), og tryk på  $\Theta$  for at gemme det nye navn.

Browserindstilling

Denne menu giver dig mulighed for at slå hentning af billeder på WAP-sider til/fra. Vælg Aldrig eller Altid, og tryk på 💿 for at bekræfte.

Hvis du vælger Aldrig, vises siderne hurtigere.

#### Cache

Denne menu giver dig mulighed for at tømme den del af telefonens hukommelse, hvor WAP-siderne gemmes, når du gennemser dem. Vælg Ryd cache, og tryk på ⊕ for at bekræfte.

# Tryk på Indbakke

Denne menu giver dig mulighed for at læse og administrere beskeder, som sendes automatisk fra netværket og/eller operatøren.

- Når du får besked om, at du har modtaget en sådan besked, kan du læse den ved at trykke på
   .

Beskeder med høj prioritet vises med et udråbstegn sammen med ikonet for læst/ulæst.

- Tryk på ▲ eller ▼ for at gennemse listen, og vælg en besked. Tryk på ☺ for at læse den.
- Hvis beskeden indeholder en WAP-adresse (eller URL), skal du trykke på 
   for at oprette forbindelse til det pågældende sted.
- Du sletter en af disse beskeder ved at vælge Tryk på Indbakke > Administrer beskeder. Tryk derefter på ⊕.
- 6. Vælg den besked, der skal slettes, og tryk på ☺ for at bekræfte .

# Indstillinger

Når du gennemser Internetsider, kan du trykke på or at se de muligheder, der beskrives nedenfor.

*De muligheder, der er fælles for menuerne* Internettjenester *og* Indstillinger, *er beskrevet i afsnittet ovenfor.* 

# Startside

Giver dig direkte adgang til startsiden på det WAPsted, du gennemser.

# Tilbage

Skifter til den forrige side.

Du skal have åbnet mindst 2 sider, før du kan bruge denne mulighed.

# Frem

Skifter til den næste side, f.eks. hvis du valgt Tilbage).

# Opdater

Indlæser den aktuelle side fra serveren igen.

# Gem som startside

Denne menu giver dig mulighed for at indstille den aktuelle WAP-side som startside.

 Vælg Gem som startside, og tryk på ☺. URLadressen på den aktuelle side vises automatisk i feltet Adresse.

- 2. Skriv et navn til siden, og tryk på 😁 .
- På menuen Internettjenester står startsidens navn først på listen. Tryk på ( for at oprette forbindelse til denne side, når telefonen er på standby.

## Gem som...

Denne menu giver dig mulighed for at gemme billeder fra viste WAP-sider.

- 1. Tryk på ▲ eller ▼ for at vælge et billede.
- Omdøb evt. billedet, og tryk på 
   for at gemme det i Billedalbum.

# Afslut

Lukker en WAP-forbindelse: Tryk på 😁 for at bekræfte.

# Modtage opkald

Indkommende opkald under en WAP-forbindelse:

- Hvis du besvarer opkaldet, afbrydes WAPforbindelsen. Telefonen vender tilbage til den side, du sidst åbnede, når du lægger på, men forbindelsen er afbrudt.
- 2. Hvis du afviser opkaldet, vender du tilbage til eksempelvinduet.

# 15 • Operatørtjenester

De fleste emner på menuen Operatørtjenester (f.eks. Servicenumre, Service +) afhænger af abonnementet og operatøren: Mobiltelefonen kan bruge dem, hvis de er inkluderet i abonnementet. Derfor er følgende menuer måske ikke tilgængelige. Kontakt operatøren, hvis du vil vide mere om disse tjenester.

Nogle af tjenesterne kræver, at du foretager opkald eller sender en SMS til normal takst.

# **GSM**-strenge

Telefonen understøtter GSM-standardstrenge, der kan sendes fra tastaturet til netværket og bruges til at aktivere netværkstjenester.

Eksempel 1

Tryk på 😵 📼 <br/> 🐨. Tryk derefter på 🌑, for at aktivere Opkald venter.

- Eksempel 2 Tryk på <sup>3</sup> <sup>3</sup> <sup>3</sup> <sup>3</sup> <sup>3</sup>
   *t*<sup>2</sup> <sup>3</sup> <sup>3</sup>
   *t*<sup>2</sup> <sup>3</sup> <sup>3</sup>
   *t*<sup>2</sup> <sup>3</sup>
   *t*<sup>2</sup> <sup>3</sup>
   *t*<sup>2</sup> <sup>3</sup>
   *t*<sup>2</sup> <sup>3</sup>
   *t*<sup>2</sup> <sup>3</sup>
   *t*<sup>2</sup> <sup>3</sup>
   *t*<sup>2</sup> <sup>3</sup>
   *t*<sup>2</sup> <sup>3</sup>
   *t*<sup>2</sup> <sup>3</sup>
   *t*<sup>2</sup> <sup>3</sup>
   *t*<sup>2</sup> <sup>3</sup>
   *t*<sup>2</sup> <sup>3</sup>
   *t*<sup>2</sup> <sup>3</sup>
   *t*<sup>2</sup> <sup>3</sup>
   *t*<sup>2</sup> <sup>3</sup>
   *t*<sup>2</sup> <sup>3</sup>
   *t*<sup>2</sup> <sup>3</sup>
   *t*<sup>2</sup> <sup>3</sup>
   *t*<sup>2</sup> <sup>3</sup>
   *t*<sup>2</sup> <sup>3</sup>
   *t*<sup>2</sup> <sup>3</sup>
   *t*<sup>2</sup> <sup>3</sup>
   *t*<sup>2</sup> <sup>3</sup>
   *t*<sup>2</sup> <sup>3</sup>
   *t*<sup>2</sup> <sup>3</sup>
   *t*<sup>2</sup> <sup>3</sup>
   *t*<sup>2</sup> <sup>3</sup>
   *t*<sup>2</sup> <sup>3</sup>
   *t*<sup>2</sup> <sup>3</sup>
   *t*<sup>2</sup> <sup>3</sup>
   *t*<sup>2</sup> <sup>3</sup>
   *t*<sup>2</sup> <sup>3</sup>
   *t*<sup>2</sup> <sup>3</sup>
   *t*<sup>2</sup> <sup>3</sup>
   *t*<sup>2</sup> <sup>3</sup>
   *t*<sup>2</sup> <sup>3</sup>
   *t*<sup>2</sup> <sup>3</sup>
   *t*<sup>2</sup> <sup>3</sup>
   *t*<sup>3</sup>
   *t*<sup>3</sup>
   *t*<sup>3</sup>
   *t*<sup>3</sup>
   *t*<sup>3</sup>
   *t*<sup>3</sup>
   *t*<sup>3</sup>
   *t*<sup>3</sup>
   *t*<sup>3</sup>
   *t*<sup>3</sup>
   *t*<sup>3</sup>
   *t*<sup>3</sup>
   *t*<sup>3</sup>
   *t*<sup>3</sup>
   *t*<sup>3</sup>
   *t*<sup>3</sup>
   *t*<sup>3</sup>
   *t*<sup>3</sup>
   *t*<sup>3</sup>
   *t*<sup>3</sup>
   *t*<sup>3</sup>
   *t*<sup>3</sup>
   *t*<sup>3</sup>
   *t*<sup>3</sup>
   *t*<sup>3</sup>
   *t*<sup>3</sup>
   *t*<sup>3</sup>
   *t*<sup>3</sup>
   *t*<sup>3</sup>
   *t*<sup>3</sup>
   *t*<sup>3</sup>
   *t*<sup>3</sup>
   *t*<sup>3</sup>
   *t*<sup>3</sup>
   *t*<sup>3</sup>
   *t*<sup>3</sup>
   *t*<sup>3</sup>
   *t*<sup>3</sup>
   *t*<sup>3</sup>
   *t*<sup>3</sup>
   *t*<sup>3</sup>
   *t*<sup>3</sup>
   *t*<sup>3</sup>
   *t*<sup>3</sup>
   *t*<sup>3</sup>
   *t*<sup>3</sup>
   *t*<sup>3</sup>
   *t*<sup>3</sup>
   *t*<sup>3</sup>
   *t*<sup>3</sup>
   *t*<sup>3</sup>
  <
- Eksempel <u>3</u>

Tryk på  $\bigtriangledown$   $\checkmark$   $\checkmark$   $\checkmark$  Tryk derefter på @, for at aktivere Viderestilling (ved ubesvaret opkald).

Eksempel 4

Kontakt operatøren for at få flere oplysninger om GSM-strenge.

## **DTMF-toner**

Nogle telefontjenester (f.eks. telefonsvarere og personsøgere) kræver, at telefonen sender DTMFtoner (Dual Tone Multi Frequency). Disse toner bruges til at sende adgangskoder, tilbagekaldsnumre, opkaldsvalg osv.

Du kan altid sende DTMF-toner under en samtale ved at trykke på tasterne Du kan også føje en DTMF-sekvens til et telefonnummer, før du ringer op (eller gemmer det i din telefonbog). Telefonnummeret og DTMFsekvensen skal adskilles af en pause.

#### Pause- og ventetegn

Du indsætter et pause- eller ventetegn ved at holde  $\langle \overline{\mathcal{P}} \rangle$  nede. På skærmen vises w (for wait) og p (for pause). Telefonen fortolker altid det første pausetegn som et ventetegn. Når du ringer op til et nummer, der indeholder et ventetegn, sender telefonen først den første del (telefonnummert). Når der er forbindelse, sender telefonen resten af tallene som DTMF-toner.

Alle følgende pausetegn svarer til en pause på 2,5 sekund.

#### Eksempel: Aflytte telefonsvareren

Du kan høre alle beskeder (f.eks. kode 3) på telefonsvareren (adgangskode 8421) på telefonnummeret 12 34 56 78 ved at ringe: 12345678w8421p3.

Telefonen ringer til 12 34 56 78 og venter, indtil der er forbindelse. Derefter sender telefonen 8421 (adgangskoden), venter 2,5 sekund og sender det sidste tal. Hvis en pause på 2,5 sekund ikke er nok, kan du indsætte flere pausetegn efter hinanden for at gøre pausen længere.

# Foretage et nyt opkald

Du kan foretage et nyt opkald under en samtale eller sætte et indkommende opkald i venteposition. Du kan skifte mellem de to samtaler (prisen på skærmen afhænger af den lokale takst).

- Under en samtale kan du taste et nummer og trykke på 
   Den første samtale sættes i venteposition, og nummeret vises nederst på skærmen. Derefter ringes der op til det andet nummer.

skifter fra den ene til den anden samtale, sættes den aktive samtale i venteposition, og den ventende samtale bliver aktiv.

- Du afbryder den ventende samtale ved at vælge Samtaleskift for at aktivere den. Tryk derefter på

#### Bemærk:

Det andet nummer kan tastes på tastaturet eller vælges:

- Via telefonbogen: Tryk på ♥, og vælg den person, du vil ringe til

- Via listen over opkald: Tryk på ▲, og vælg det nummer, du vil ringe til.

# Besvare et nyt opkald

Du kan modtage et nyt opkald under en samtale (hvis abonnementet omfatter denne funktion). Når du modtager et nyt opkald, afgiver telefonen en advarselslyd, og på skærmen vises meddelelsen Opkald venter.

Du kan kun modtage et nyt opkald, hvis du har: - Abonnement på denne funktion Slået viderestilling af samtaler fra (se side 71)
Slået muligheden Opkald venter til (se side 72).

Hvis du modtager et nyt opkald, skal du trykke på 💬 . Derefter kan du:

- Afvise det nye opkald
- Afslutte den aktive samtale, hvorefter det nye opkald ringer.

Bemærk:

- Hvis du også vil besvare det indkommende opkald, skal du trykke på . Du afviser det ved at trykke på .

 Hvis du har slået viderestilling (ved optaget) til (se "Viderestilling" på side 71), modtager du aldrig nye opkald, når telefonen er optaget, fordi de viderestilles.

# Besvare et tredje opkald

#### Afhænger af abonnement

Du kan modtage et nyt opkald, mens du har en aktiv samtale og en anden i venteposition. Telefonen afgiver en advarselslyd. Du kan afslutte en af samtalerne, før du besvarer den tredje samtale, eller inkludere den tredje samtale i en konference (se nedenfor). Denne tjeneste er begrænset til to samtaler samtidig (en aktiv og en i venteposition).

# Konference

### Afhænger af abonnement

Konference Du kan starte en konference ved at foretage flere udgående opkald efter hinanden eller oprette den ud fra flere igangværende samtaler. Der kan være op til fem deltagere samtidig, og du afslutter konferencen ved at trykke på (). Herefter afbrydes alle samtaler.

Du foretager flere udgående opkald ved først at ringe som normalt til det første nummer. Når der er forbindelse til det første nummer, foretager du et nyt opkald som beskrevet i "Foretage et nyt opkald" ovenfor. Når der er forbindelse til det andet nummer, skal du trykke på O og vælge Konference. Gentag disse trin, indtil konferencen omfatter fem deltagere. Hvis du modtager opkald under konferencen, og der er færre end fem deltagere, kan du acceptere det nye opkald ved at trykke på O. Tryk igen på O, og vælg Konference for at føje denne samtale til konferencen. Hvis du modtager et nyt opkald under en konference med fem deltagere, kan du besvare det nye opkald, men ikke føje samtalen til konferencen.

Tryk på ⊕ for at se mulighederne i Konferencedelt. under en konference. Fjern en deltager fra konferencen ved at vælge Fjern deltager, og tryk på ⊕ for at bekræfte, eller vælg Privat opkald for at tale privat med denne deltager (de andre deltagere sættes i venteposition).

### Forbinde eksterne samtaler

#### Afhænger af abonnement

Du kan forbinde en aktiv og en ventende samtale. Din egen forbindelse bliver afbrudt, når opkaldene er overført. Tryk på 💿, og vælg Overfør under en samtale. Tryk derefter på 🐨 .

Denne funktion fungerer ikke som viderestilling, der foregår, før du accepterer et opkald (se side 71).

# **Ikoner og symboler**

Der kan vises flere symboler samtidig, når telefonen er på standby.

Hvis netværkssymbolet ikke vises, er netværket ikke tilgængeligt. Måske er modtageforholdene dårlige, hvor du befinder dig: Flyt dig til et andet sted.

| 01 |                                                                                                    |
|----|----------------------------------------------------------------------------------------------------|
| 8  | <b>SMS fuld</b> - Hukommelsen til beskeder er<br>fuld. Slet gamle beskeder, før du kan<br>modtage nye beskeder.                                              |
| Z  | SMS-besked - Du har fået en ny besked.                                                                                                    |
|    | Voice mail - Der er en besked på telefonsvareren.                                                                                                    |
| τı | <b>GSM-netværk:</b> Telefonen har forbindelse<br>til et GSM-netværk<br><b>Modtagekvalitet:</b> Jo flere streger der vises,<br>jo bedre er modtagekvaliteten. |
|    | <b>Batteri</b> - Stregerne viser batteriets<br>spændingsniveau (4 streger = fuld, 1 streg =<br>lav).                                                         |
| ۹  | <b>Vibrator</b> - Telefonen vibrerer, når du modtager opkald.                                                                                                |
| X  | <b>Tavs</b> - Telefonen ringer ikke, når du modtager opkald.                                                                                                 |

| ര | ì. |  |
|---|----|--|
| - | 1  |  |

Tastaturlås - Forhindrer, at du kommer til at trykke på tasterne.

| GPRS | <b>GPRS-type</b> - Mobiltelefonen har forbindelse til GPRS-netværket.                                                                          |
|------|----------------------------------------------------------------------------------------------------|
| 0    | Vækkeur aktiveret                                                                                                    |
|      | <b>Roaming</b> - Vises, når telefonen er registreret<br>på et fremmed netværk (især i udlandet).                                               |
| Ð    | <b>Viderestilling (alt) til nummer</b> - Alle<br>indkommende samtaler viderestilles til et<br>andet nummer (ikke telefonsvarer).               |
| đ    | <b>Viderestilling (alt) til voice mail</b> - Alle<br>indkommende samtaler viderestilles til<br>telefonsvareren.                                |
| ۵    | <b>Hjemmezone</b> - En zone, som er defineret<br>af operatøren. Afhænger af abonnementet.<br>Kontakt udbyderen for at få flere<br>oplysninger. |
| Q    | Chat - slået til.                                                                                                    |
| ≙    | Hukommelse fuld - Telefonens<br>hukommelse er fuld. Slet nogle emner for at<br>få plads til nye emner.                                         |

MMS-besked - Du har fået en ny multimediebesked.

# Sikkerhed

## Radiobølger

Mobiltelefonen er en radiomodtager og -sender med lav effekt. Når den er i brug, sender og modtager den radiosignaler. Radiosignalerne sender samtaler og datasignaler til en base, som er forbundet med telefonnettet. Netværket bestemmer, hvilken effekt telefonen sender radiosignaler med.

- Telefonen sender/modtager radiosignaler på GSM-frekvensen (900/1800 MHz).
- GSM-netværket bestemmer sendeeffekten (0,01 til 2 W).
- Telefonen opfylder alle relevante sikkerhedskrav.
- CE-mærket på telefonen viser, at den opfylder kravene det europæiske direktiv om elektromagnetisk kompatibilitet (89/336/EEC) og om lavspændingsudstyr (73/23/EEC).

Du bruger mobiltelefonen på eget **ansvar**. Læs og følg alle sikkerhedsinstruktionerne, så du ikke risikerer at skade dig selv, andre eller telefonen. Sørg for, at alle, der bruger telefonen, kender sikkerhedsinstruktionerne. Undgå uautoriseret brug af telefonen ved at følge disse råd:

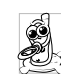

Opbevar telefonen et sikkert sted og uden for børns rækkevidde.

Skriv ikke PIN-koden ned. Lær den udenad.

Sluk telefonen, og tag batteriet ud, hvis du ikke skal bruge den i længere tid.

Brug menuen Sikkerhed til at ændre PIN-koden, når du har købt telefonen, og til at slå opkaldbegrænsninger til.

Mobiltelefonens design opfylder alle relevante love. Telefonen kan dog forstyrre andre elektroniske enheder. Derfor bør du følge alle lokale regler for brug af mobiltelefoner både hjemme, og når du er ude at rejse. Du skal især være opmærksom på reglerne for brug af mobiltelefoner i biler og fly.

I den offentlige debat har der været en del af omtale af den evt. sundhedsrisiko ved brug af mobiltelefoner. Den nyeste forskning inden for radiobølger, inklusive GSM-teknologien, er blevet gennemgået grundigt, og der er fastsat sikkerhedsstandarder som beskyttelse mod radiobølger. Mobiltelefonen **opfylder alle relevante sikkerhedsstandarder og** direktivet om radioudstyr og telekommunikationsudstyr, 1999/5/EC.

# Sluk altid telefonen

Udstyr, der ikke er beskyttet tilstrækkeligt, eller som er meget følsomt, kan evt. blive påvirket af radiosignaler. Disse forstyrrelser kan medføre ulykker.

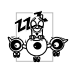

Før du går ombord i en flyvemaskine, og/ eller når du pakker telefonen i bagagen: Brug af mobiltelefoner i en flyvemaskine kan være

farligt, forstyrre mobilnettet og kan være ulovligt.

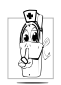

I hospitaler, klinikker, sundhedscentre og andre steder, hvor der findes medicinsk udstyr.

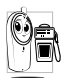

I områder, hvor der er eksplosionsfare (f.eks. på benzintanke, og hvor der kan være metalstøv i luften).

I køretøjer, som transporterer brandfarlige produkter (selvom køretøjet holder stille) og køretøjer, der drives af flydende gas, skal du sikre dig, at køretøjet opfylder de relevante sikkerhedsregler.

I områder, hvor du bliver bedt om at slukke alt radioudstyr, f.eks. i miner og andre steder, hvor der foregår sprængninger.

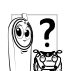

Kontakt køretøjets producent for at få at vide, om det elektroniske udstyr i køretøjet 🗱 kan blive forstyrret af radiosignaler.

# **Brugere med pacemaker**

Hvis du har en pacemaker:

- Hold altid telefonen i en afstand på mindst 15 cm fra pacemakeren, når telefonen er tændt, for at undgå evt. forstyrrelser.
- Bær ikke telefonen i en brystlomme.
- Brug øret i den modsatte side end pacemakeren for at minimere den evt. forstyrrelse.
- Sluk telefonen, hvis du har mistanke om, at pacemakeren bliver forstyrret.

## Brugere med høreapparat

Hvis du har høreapparat, bør du konsultere lægen og producenten af høreapparatet for at få at vide, om apparatet kan blive forstyrret af mobiltelefonen.

# Forbedring af ydeevnen

Du kan forbedre telefonens ydeevne, mindske effekten af radiosignalerne, mindske batteriforbruget og optimere sikkerheden ved at følge disse retningslinjer:

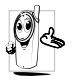

Det anbefales at holde telefonen normalt, når du bruger den (hvis du ikke bruger håndfrit udstyr).

•Udsæt ikke telefonen for meget høje eller lave temperaturer.

- Vær forsigtig, når du bruger telefonen. Ved forkert brug bortfalder den internationale garanti.
- Sørg for, at telefonen ikke bliver udsat for fugt. Hvis telefonen er fugtig, skal du slukke den, tage batteriet ud og lade den tørre i 24 timer, før du bruger den igen.
- Du rengør telefonen med en ren og blød klud.
- Telefonen bruger lige meget strøm til at foretage og modtage opkald. Den bruger dog mindre strøm, når den er på standby og ikke bliver flyttet. Når telefonen er på standby og bliver flyttet, bruger den strøm til at sende opdaterede oplysninger om lokalitet til netværket. Hvis du indstiller en kortere periode med belysning og kun bruger menuerne, når det er nødvendigt, sparer du også på batteriet, så der er mere strøm til rådighed til samtaler og standby.

# Oplysninger på batteriet

Telefonen får strøm fra et genopladeligt batteri.

- Brug kun en godkendt oplader.
- Brænd ikke batteriet.
- Prøv ikke at åbne batteriet.
- Sørg for, at metalgenstande i lommen (f.eks. nøgler og mønter) ikke kortslutter batteriet.
- Udsæt ikke batteriet for temperaturer over 60° C, fugtighed og ætsende midler.

Brug kun originalt Philips-tilbehør, da brug af uoriginalt tilbehør kan beskadige telefonen og medføre, at garantien på Philips-telefonen bortfalder.

•Sørg for, at beskadigede dele straks bliver udskiftet af en autoriseret tekniker, og at de udskiftes med originale Philips-dele.

## Brug ikke telefonen, når du kører bil

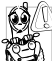

- Koncentrationsevnen svækkes, og det kan være farligt. Følg disse retningslinjer:
- Koncentrer dig om trafikken. Parker bilen, før du bruger telefonen.
- Respekter de lokale love.

- Hvis du vil bruge mobiltelefonen i en bil, skal du installere et håndfrit sæt, der er beregnet til brug i biler, men alligevel koncentrere dig om trafikken.
- Sørg for, at telefonen og det håndfri sæt ikke forstyrrer airbags og andre sikkerhedssystemer i bilen.
- I de fleste lande er det forbudt at bruge bilens alarmsystem med lygter og horn som advarsel om indkommende opkald. Respekter de lokale love.

# EN 60950-normen

Hvis det er meget varmt, og hvis telefonen har ligget længe i solen (f.eks. i en bilrude), kan telefonens kabinet blive meget varmt, især hvis det er af metal. Vær forsigtig, når du løfter telefonen, og undgå at bruge den, hvis temperaturen er over 40°C.

## Miljøbeskyttelse

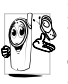

Respekter altid de lokale love om bortskaffelse af emballage, brugte batterier og gamle telefoner, og sørg så vidt muligt for, at de genbruges.

Philips har mærket batteriet og emballagen med standardsymboler, som gør det nemmere at genbruge og bortskaffe affald på korrekt vis.

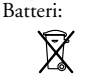

Skraldespanden med krydset betyder, at batteriet ikke skal smides ud sammen med husholdningsaffaldet.

Emballage:

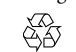

Sløjfesymbolet betyder, at det mærkede materiale kan genbruges.

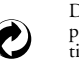

Det grønne symbol betyder, at producenten har ydet økonomiske bidrag til et nationalt genbrugssystem til emballage (*e.g.* EcoEmballage i Frankrig).

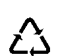

Pilesymbolet på plastbakken og plastposen betyder, at materialerne kan genbruges og identificerer plastmaterialerne.

# Fejlfinding

| Telefonen       | Tag batteriet ud. og indsæt det |                 |   |
|-----------------|---------------------------------|-----------------|---|
| tænder ikke     | igen (se side 1) Sørg for at    |                 | t |
|                 | stikket fra laderen sidder      |                 | r |
|                 | korrekt (se "Oplade batteriet"  |                 | r |
|                 | på side 2) Oplad derefter tele  |                 | c |
|                 | fonen indtil batterisymbolet    |                 | е |
|                 | holder on med at bevæge sig     |                 | а |
|                 | Afmonter til sidst opladeren    |                 | t |
|                 | annonter til slust opladeren,   |                 | r |
|                 | for an ender mobilitere-        |                 | а |
|                 | ionen.                          |                 | r |
| Teksten         | En anden person har forsøgt at  | Skarmon         | c |
| BLOCKED vises   | bruge telefonen uden at kende   | Skærmen         | 0 |
| på skærmen, når | PIN-koden eller PUK-koden.      | reagerer ikke   | v |
| du tænder       | Kontakt operatøren              | (eller reagerer | r |
|                 | Romakt operatoren.              | langsomt), når  | f |
| Skærmen viser   | Problemet skyldes abonne-       | du trykker på   | I |
| en IMSI-fejl    | mentet. Kontakt operatøren.     | tasterne        | с |

Symbolet 1

vises ikke

Telefonen vender ikke

tilbage til standby Netværksforbindelsen er tabt. Du befinder dig i en såkaldt "radioskygge" (f.eks. i en tunnel eller mellem høje bygninger) eller er uden for netværkets rækkevidde. Prøv at oprette forbindelse til netværket et andet sted, sørg for, at antennen sidder korrekt, hvis telefonen har en ekstern antenne, eller kontakt operatøren for at få hjælp og oplysninger om netværket.

Skærmen reagerer langsomt ved lave temperaturer. Dette er normalt og har ingen indflydelse på telefonens funktion. Flyt telefonen til varmere omgivelser, og prøv igen. Kontakt producenten, hvis det ikke hjælper.

Hold **Ca** nede, eller sluk telefonen. Kontroller, at SIMkortet og batteriet er installeret korrekt, og tænd den igen. Telefonen viser ikke de numre, som indkommende opkald bliver foretaget fra

Du kan ikke sende tekstbeskeder

Du kan ikke modtage og/ eller gemme JPEG-billeder Denne funktion afhænger af abonnementet. Hvis netværket ikke sender det nummer, der ringes fra, viser telefonen i stedet Opkald 1 eller Anonym. Kontakt operatøren, hvis du vil vide mere.

Nogle netværk tillader ikke udveksling af tekstbeskeder med andre netværk. Kontroller, at nummeret til SMScentret er korrekt, eller kontakt operatøren for at få flere oplysninger.

Et billede accepteres ikke af mobiltelefonen, hvis det er for stort, hvis navnet er for langt, eller hvis filformatet ikke er korrekt. Se side 51, hvor der findes flere oplysninger om dette enne. Batterisymbolet viser ingen streger under opladning og blinker

Skærmen viser en SIM-fejl

Du har en fornemmelse af, at du går glip af nogle opkald

Når du prøver at bruge en menufunktion, viser telefonen IKKE TILLADT Oplad kun batteriet, hvis temperaturen er over 0°C og under 50°C. Kontakt producenten, hvis det ikke hjælper.

Kontroller, at SIM-kortet er installeret korrekt (se side 1). Hvis problemet fortsætter, er SIM-kortet måske beskadiget. Kontakt operatøren.

Hvis du vil være sikker på at modtage alle opkald, skal du sikre, at funktionerne "Viderestil (betinget)" eller "Viderestil (alt)" ikke er aktiveret (se side 71).

Nogle funktioner afhænger af netværket. De kan derfor kun bruges, hvis netværket og abonnementet omfatter dem. Kontakt operatøren, hvis du vil vide mere.

| Skærmen viser<br>ISÆT SIM-<br>KORT                                               | Kontroller, at SIM-kortet er<br>installeret korrekt (se side 1).<br>Hvis problemet fortsætter, er<br>SIM-kortet måske beskadiget.<br>Kontakt operatøren.                                                                                                    |
|----------------------------------------------------------------------------------|----------------------------------------------------------------------------------------------------|
| Telefonens tale-<br>eller standbytid<br>er kortere end<br>angivet i<br>håndbogen | Dine indstillinger (f.eks.<br>ringestyrke, belysningsperiode)<br>og de funktioner, du bruger<br>(f.eks. WAP), har betydning<br>for tale- og standbytid. Slå de<br>funktioner, som du ikke<br>bruger, fra for at øge tale- og<br>standbytiden.                                                                                                    |
| Telefonen virker<br>ikke godt i bilen                                            | En bil indeholder meget metal,<br>som absorberer elektromagnet-<br>iske bølger, der kan forstyrre<br>telefonen. Der findes et hånd-<br>frit sæt til montering i bilen<br>med en ekstern antenne, så du<br>kan foretage og modtage<br>opkald uden at have telefonen i<br>hånden.<br>Spørg de lokale myndigheder,<br>om det er lovligt at tale i<br>telefon, når du kører bil. |

Telefonen oplades ikke Sørg for, at stikket fra laderen sidder korrekt (se "Oplade batteriet" på side 2). Hvis batteriet er helt fladt, kan det tage flere minutter, før det er klar til opladning (helt op til 5 minutter), og ladesymbolet vises på skærmen.

# Tilbehør fra Philips

# Oplader

Oplader batteriet vha. en stikkontakt. Så lille, at den kan ligge i en mappe/håndtaske.

## Universalsæt til bil

Denne kompakte løsning er designet til håndfri og nem brug af Philips-telefonen og har en høj lydkvalitet.

Slut blot sættet til bilens stik.

## Luksushovedtelefon

Svarknap, så du slipper for at lede efter telefonen. Du besvarer indkommende opkald blot ved at trykke på knappen. Tryk på knappen for at foretage taleopkald, når telefonen er på standby.

I nogle lande er det forbudt at tale i telefon, når du kører bil. Af hensyn til sikkerheden anbefaler vi, at specialuddannede teknikere installerer håndfri sæt i bilen.

## Sæt til dataforbindelser

Nemme dataforbindelser til din Philips-mobiltelefon: USB-kablet sikrer hurtig overførsel mellem telefonen og computeren. Forbind blot telefonen med et kabel fra en computer, og kalender- og telefonbogsoplysninger synkroniseres på få sekunder. Den medfølgende software giver dig mulighed for at sende fax og SMS samt hente billeder og melodier.

Du optimerer Philips-telefonens ydeevne og sikrer, at garantien gælder, hvis du altid køber originalt Philips-tilbehor, som er designet specielt til telefonen. Philips Consumer Electronics er ikke ansvarlig for evt. skader, der skyldes tilbehør, som ikke er godkendt. Spørg efter originalt Philips-tilbehør hos forhandleren.

# Godkendelser

Vi,

Philips France -Mobile Telephony 4 rue du Port aux Vins - Les patios 92156 Suresnes Cedex FRANKRIG

erklærer, at produktet Philips 355 CT 3558 Cellular Mobile Radio GSM 900/GSM 1800 TAC: 352765

som denne erklæring omhandler, opfylder kravene til følgende standarder:

EN 60950, EN 50360 og EN 301 489-07 EN 301 511 v 7.0.1 Vi erklærer, at alle de relevante testforløb for radioudstyr er blevet udført, og at ovenfor nævnte produkt opfylder alle krav i det europæiske direktiv 1999/5/EC.

Den bedømmelsesprocedure, som omtales i Afsnit 10 og beskrives i Appendiks V i direktivet 1999/5/EC, er blevet fulgt i henhold til Afsnit 3.1 og 3.2, og følgende myndighed har været involveret: BABT, Claremont House, 34 Molesey Road, Waltonon-Thames, KT12 4RQ, UK Identifikationsmærke: **0168** 

Le Mans, 31. marts 2004

Jean-Omer Kifouani Kvalitetschef

Hvis Philips-produktet ikke fungerer korrekt eller er defekt, bedes du returnere telefonen til forbandleren eller til det lokale Philips-servicecenter. Oplysninger om servicecentre og teknisk dokumentation til udstyret findes i hæftet International Guarantee, som ligger i pakken.